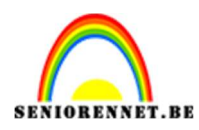

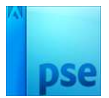

### **Appelboom**

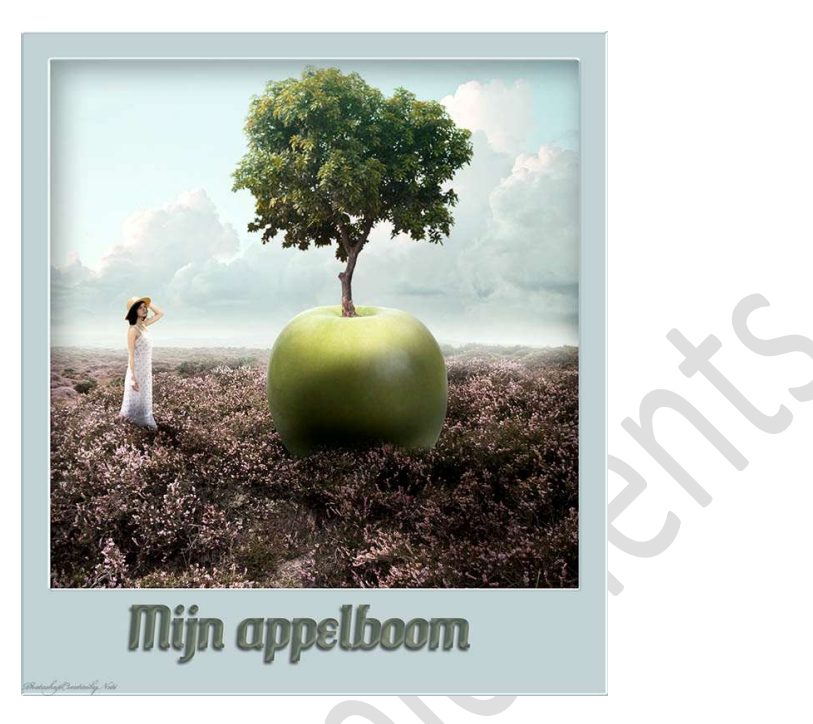

Materiaal: appel – boom – lucht – model - veld

- 1. Open een nieuw document van 1500 x 1500 px 72 ppi witte achtergrond.
- 2. Plaats de **afbeelding van veld** toe en maak deze **passend** in uw **werkdocument**.

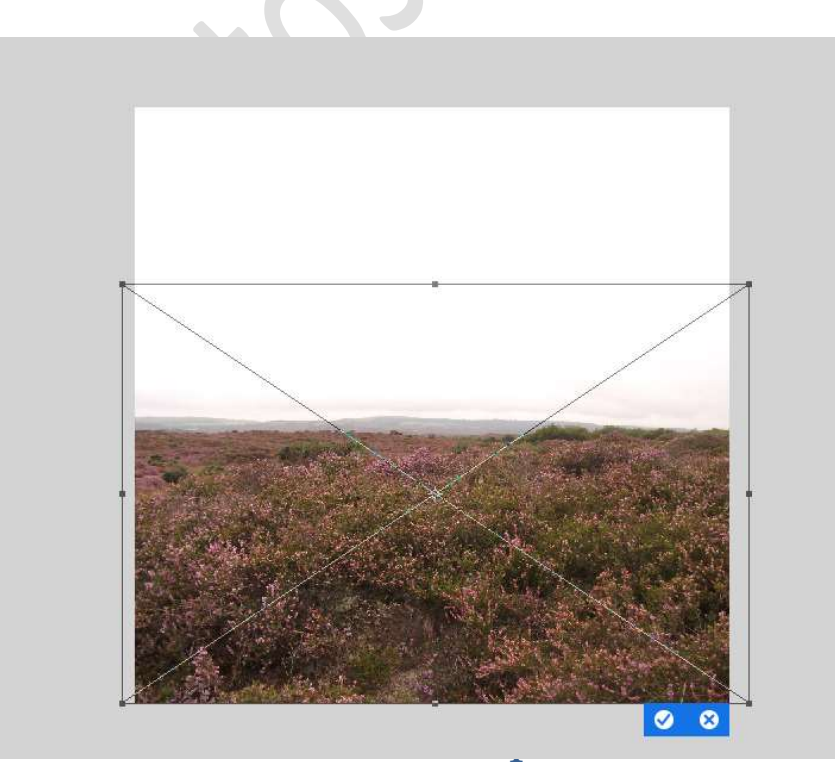

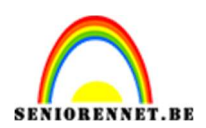

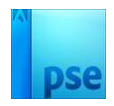

3. Plaats de **afbeelding van de lucht** toe. Maak deze **passend** aan uw **werkdocument**.

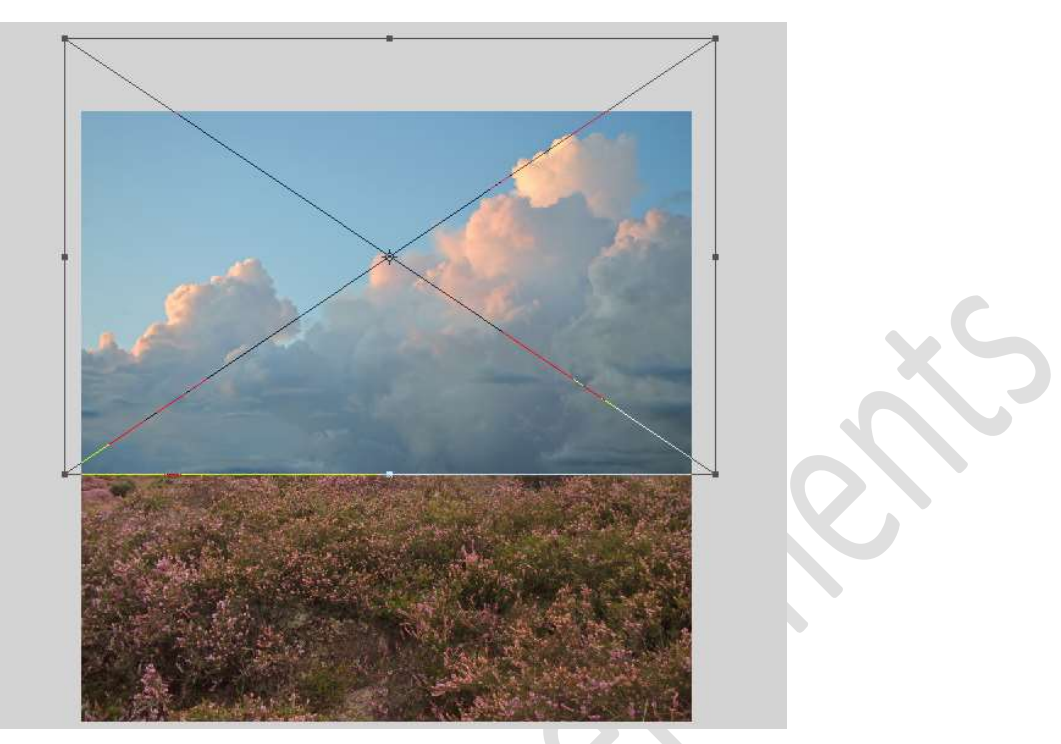

Voeg een laagmasker toe en trek een kort zwart transparant verloop van onder naar boven.

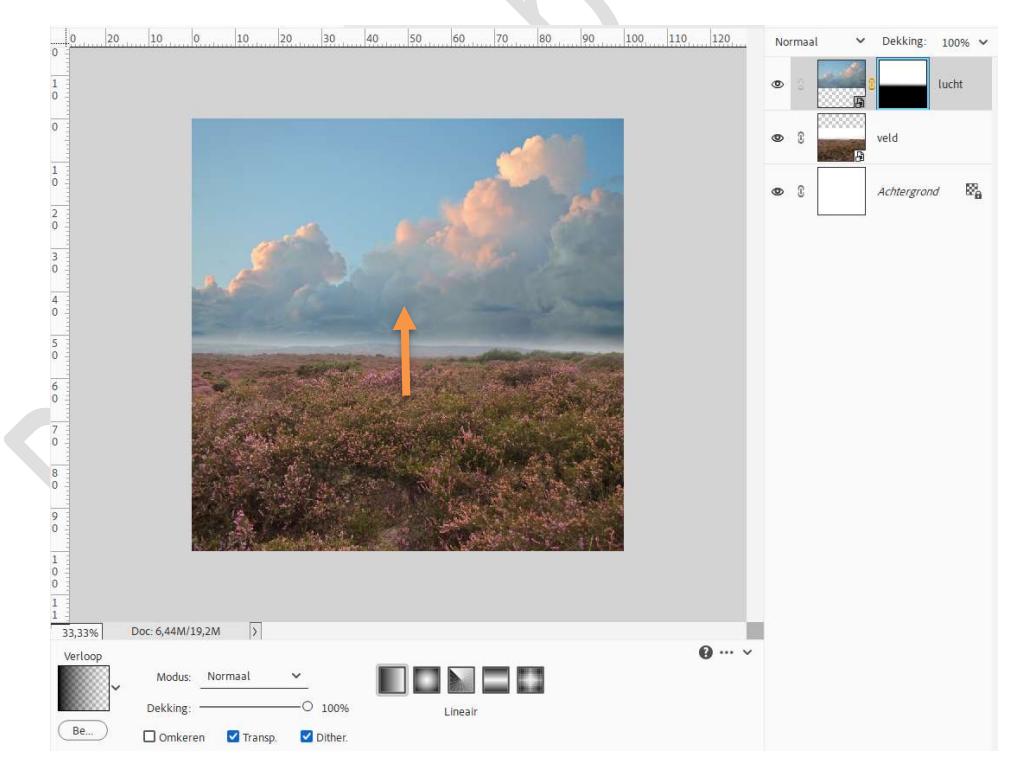

4. Plaats boven de laag lucht een Aanpassingslaag Kleurtoon/Verzadiging met Uitknipmasker. Zet de Verzadiging op -33.

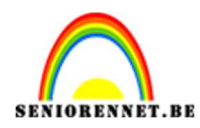

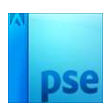

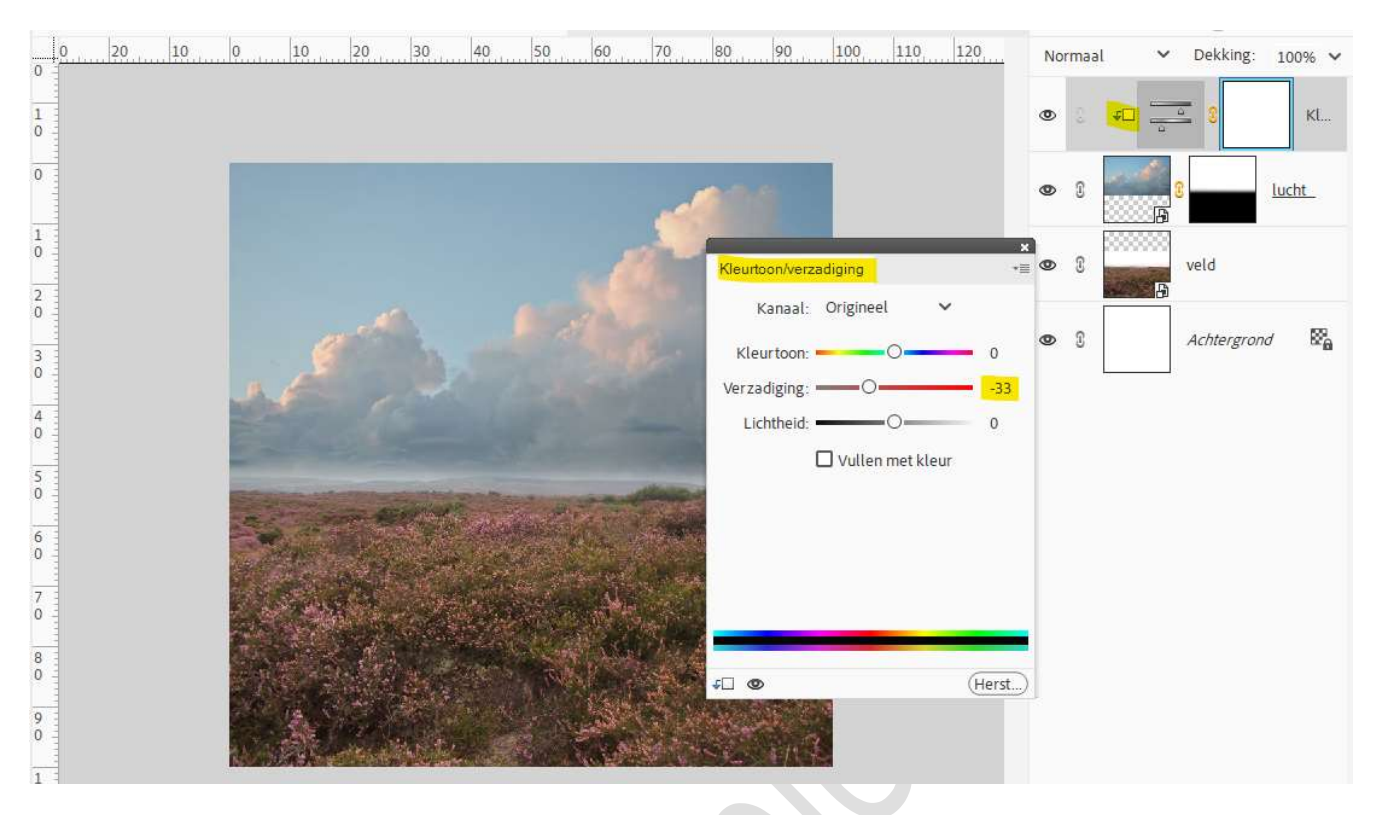

5. Plaats daarboven nog een **Aanpassingslaag Niveaus** met **Uitknipmasker**. Zet de **Uitvoerniveaus** op **30 – 255**.

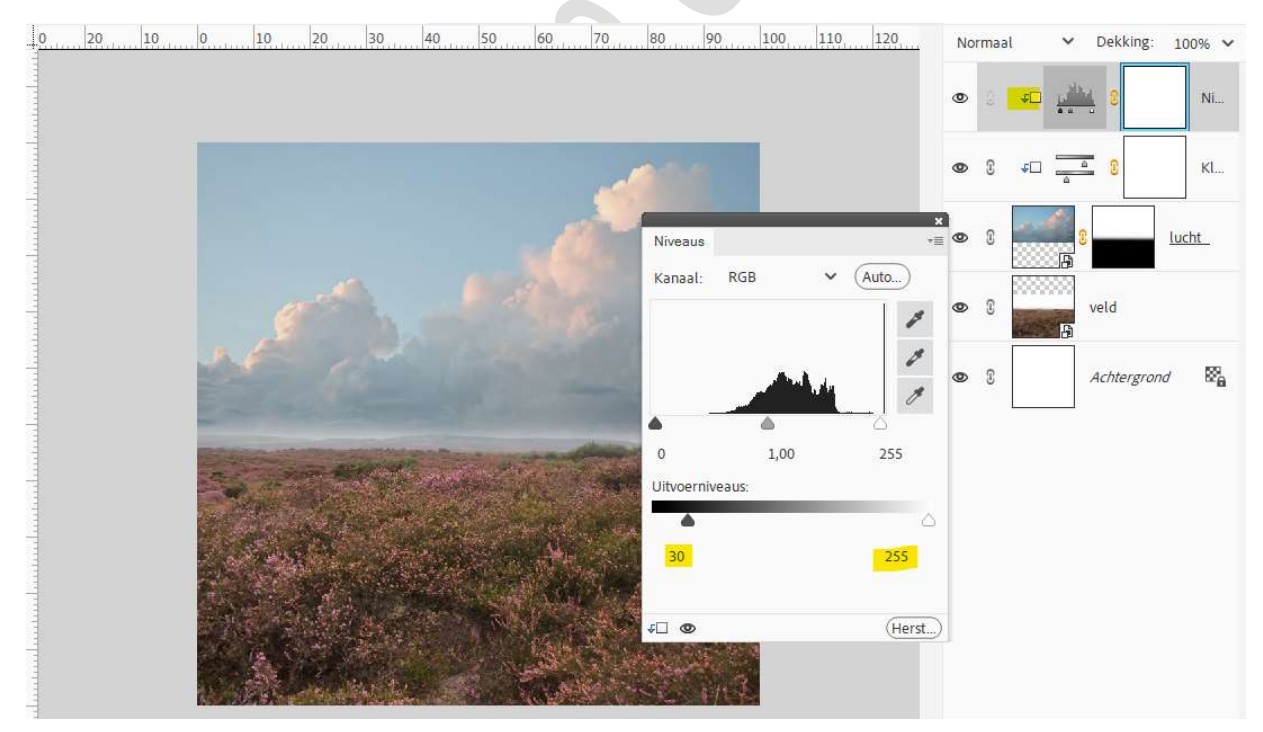

 Plaats boven de laag Veld een Aanpassingslaag Kleurtoon/Verzadiging met Uitknipmasker. Zet de Verzadiging op -28.

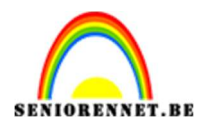

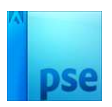

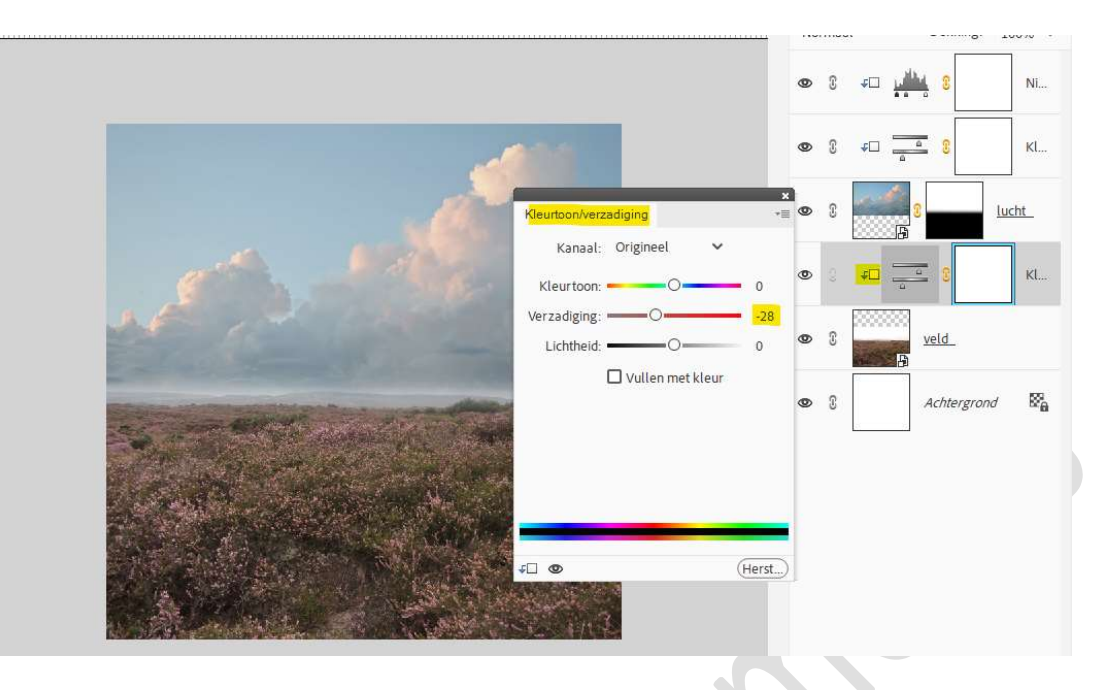

 Plaats daarboven nog een Aanpassingslaag Helderheid/Contrast met Uitknipmasker.
 Zet de Helderheid en 2 en Gentreet en 48

Zet de Helderheid op 3 en Contrast op 48.

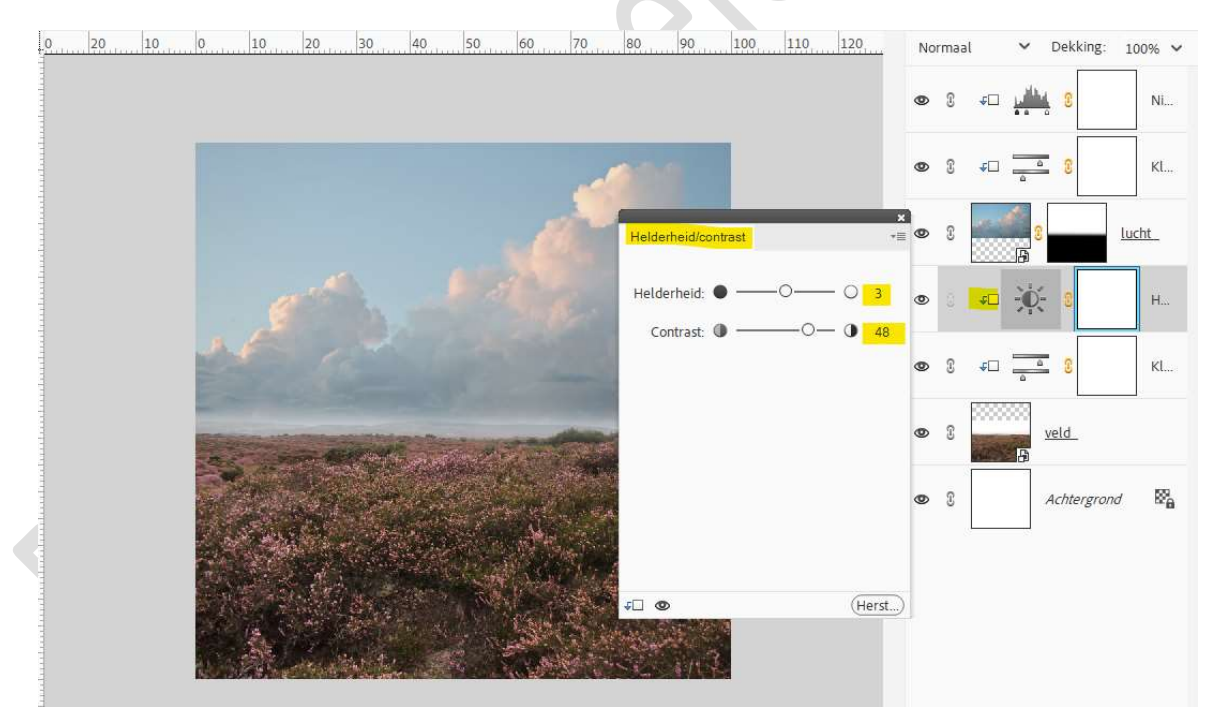

8. Plaats bovenaan in uw lagenpalet een **nieuwe laag** en noem deze **horizon**.

Zet Voorgrondkleur op **# B8BAB6**. Neem een zacht penseel van 200 px – penseeldekking: 100%. Net boven de horizon schilderen.

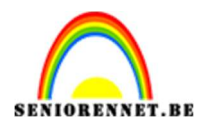

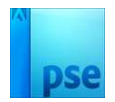

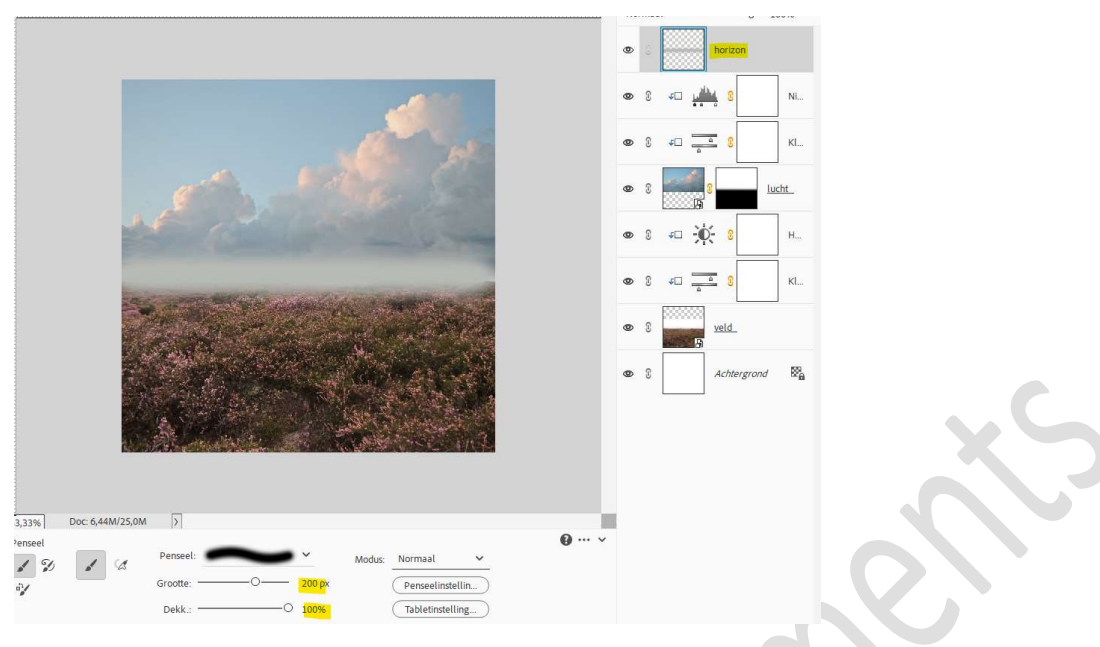

#### Zet de laagdekking op 50%.

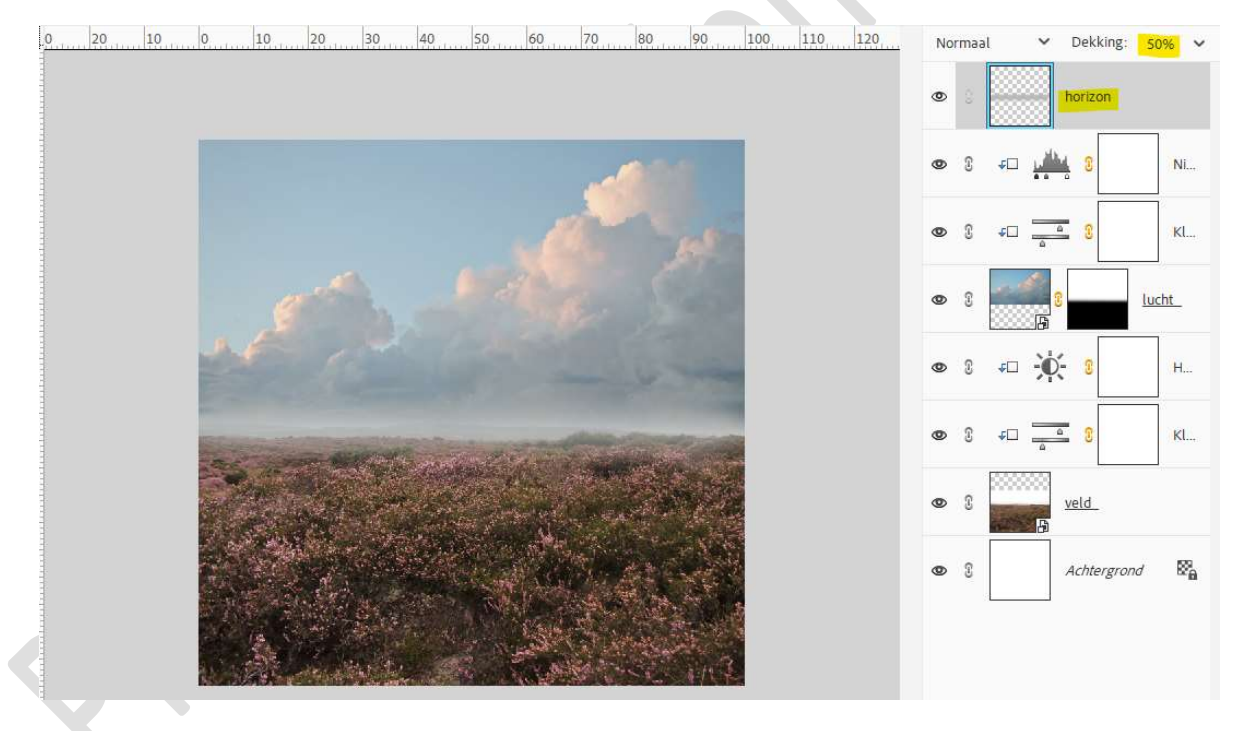

- 9. Koppel deze lagen (veld tot horizon) of plaats ze in een groep en noem deze Actergrd.
- 10. Open de afbeelding van de appel in uw PSE en selecteer deze mooi uit.

Plaats de **Uitgeselecteerde appel** in uw werkdocument. Maak deze **passend** aan uw werkdocument.

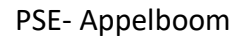

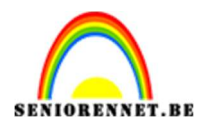

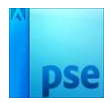

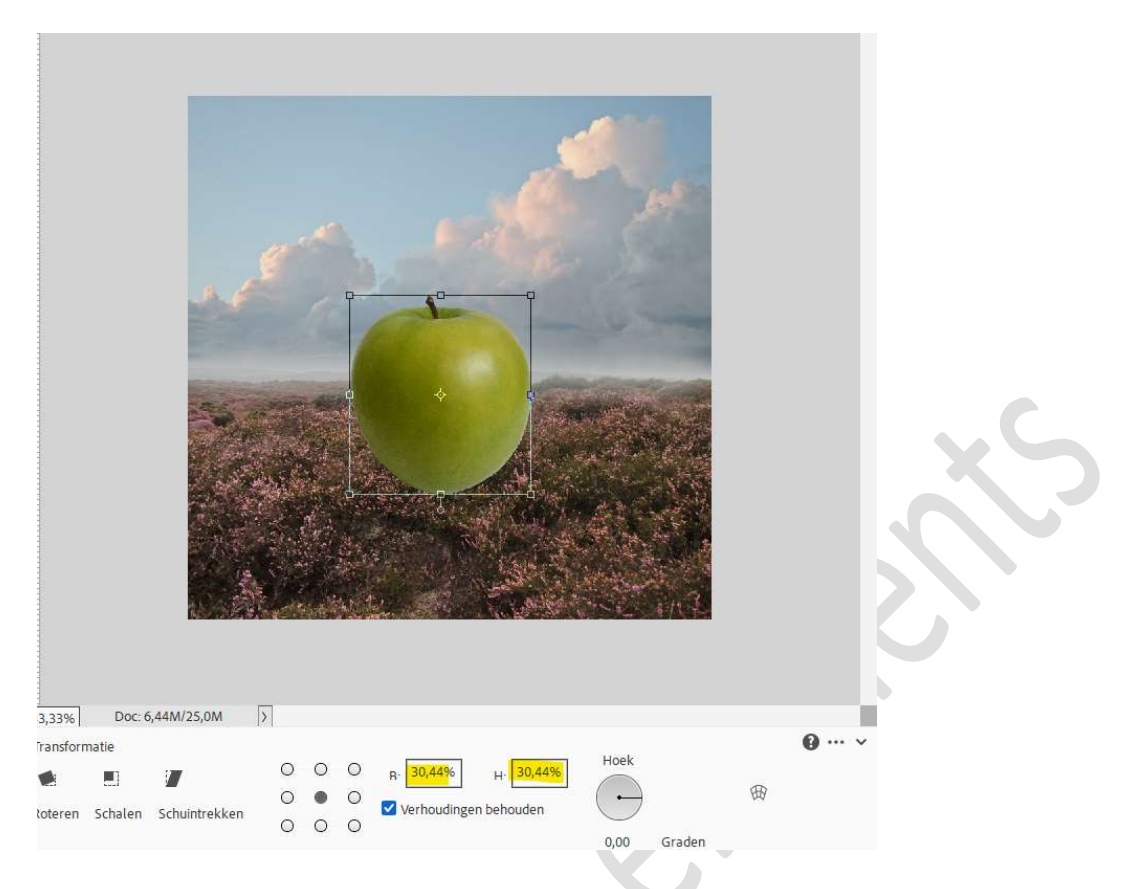

#### Hang een **laagmasker** aan de laag appel. Neem een **zwart zacht penseel van 100 px** en schilder **onderaan** de appel.

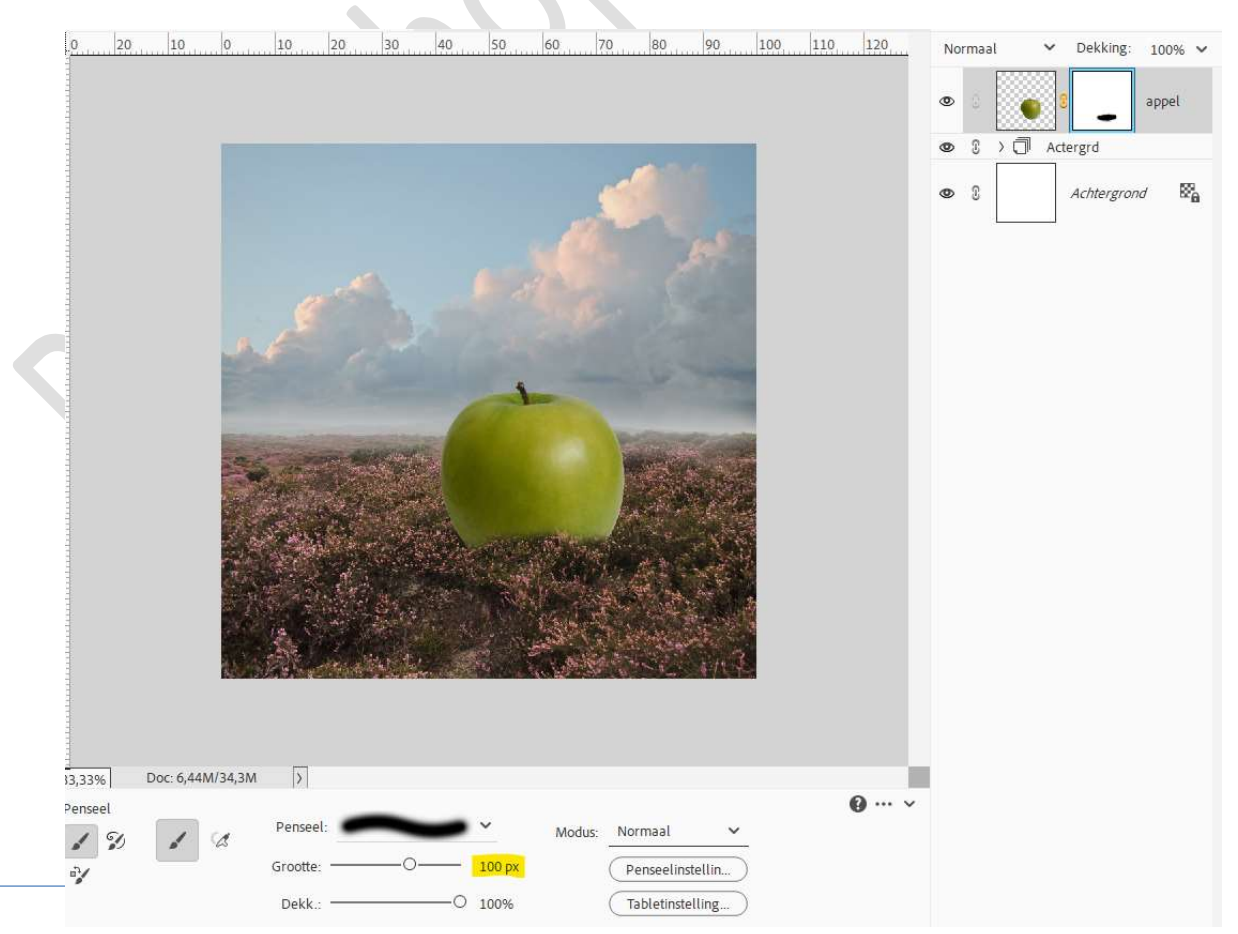

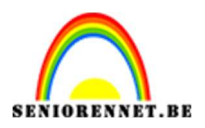

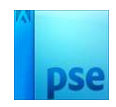

### Plaats boven de laag Appel een Aanpassingslaag Kleurtoon/Verzadiging met Uitknipmasker. Zet de Kleurtoon op 8 en de Verzadiging op -5.

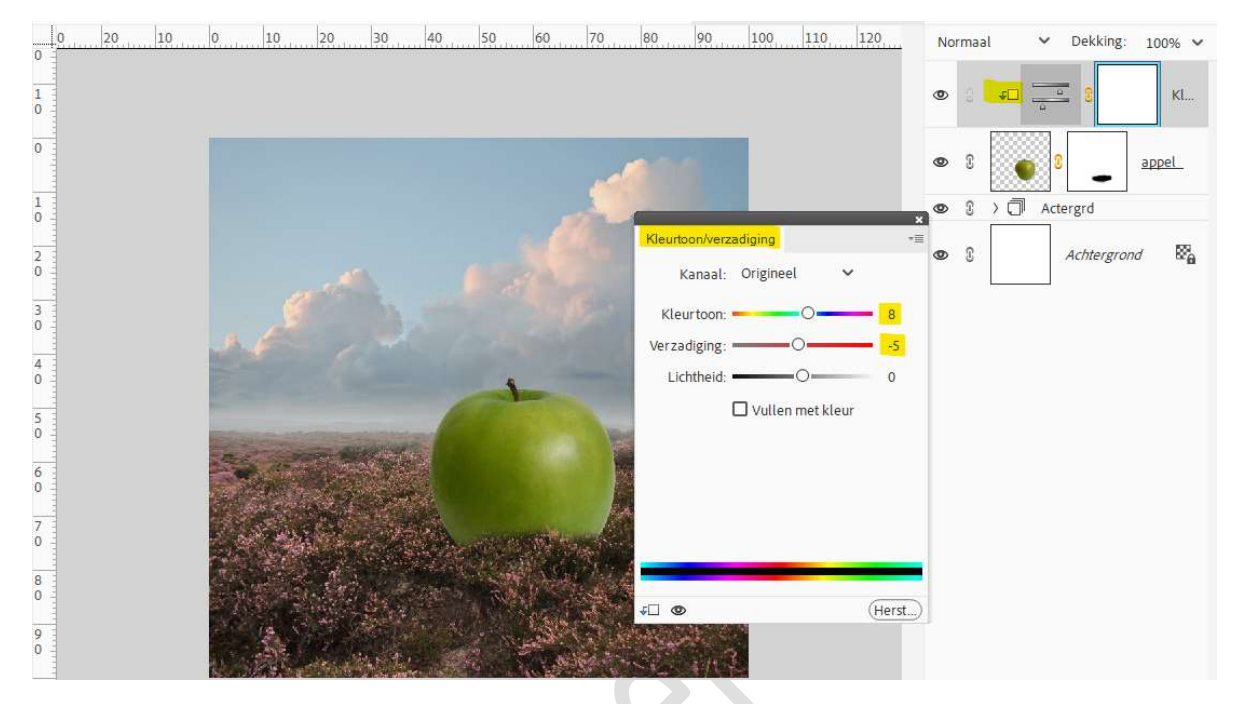

12. Plaats daarboven een **Aanpassingslaag Niveaus** met **Uitknipmasker**. Bij **Uitvoerniveaus** passen we de waarden aan naar **25** en **218**.

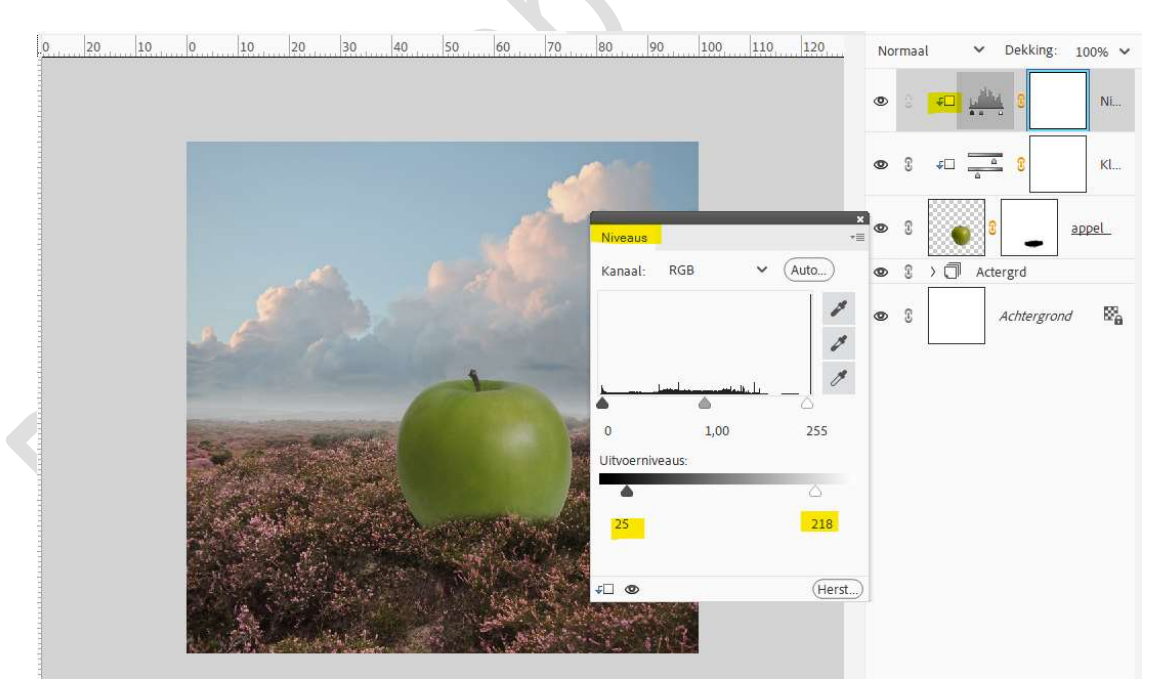

 Plaats daarboven nog een Aanpassingslaag Helderheid/Contrast met Uitknipmasker.
 Zet de Helderheid en 46 en Contrast en 15

Zet de Helderheid op -46 en Contrast op 15.

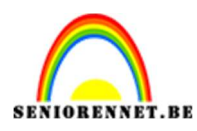

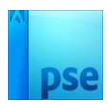

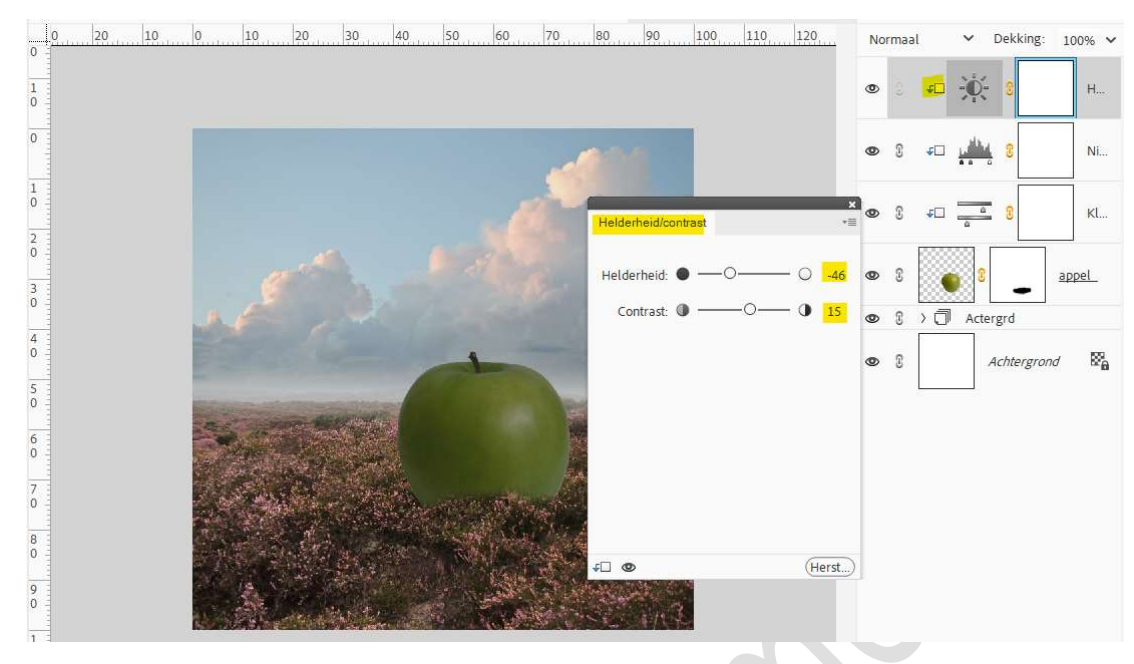

#### Activeer het laagmasker. Neem een zacht zwart penseel van 200 px. Schilder bovenaan de appel op laagmasker.

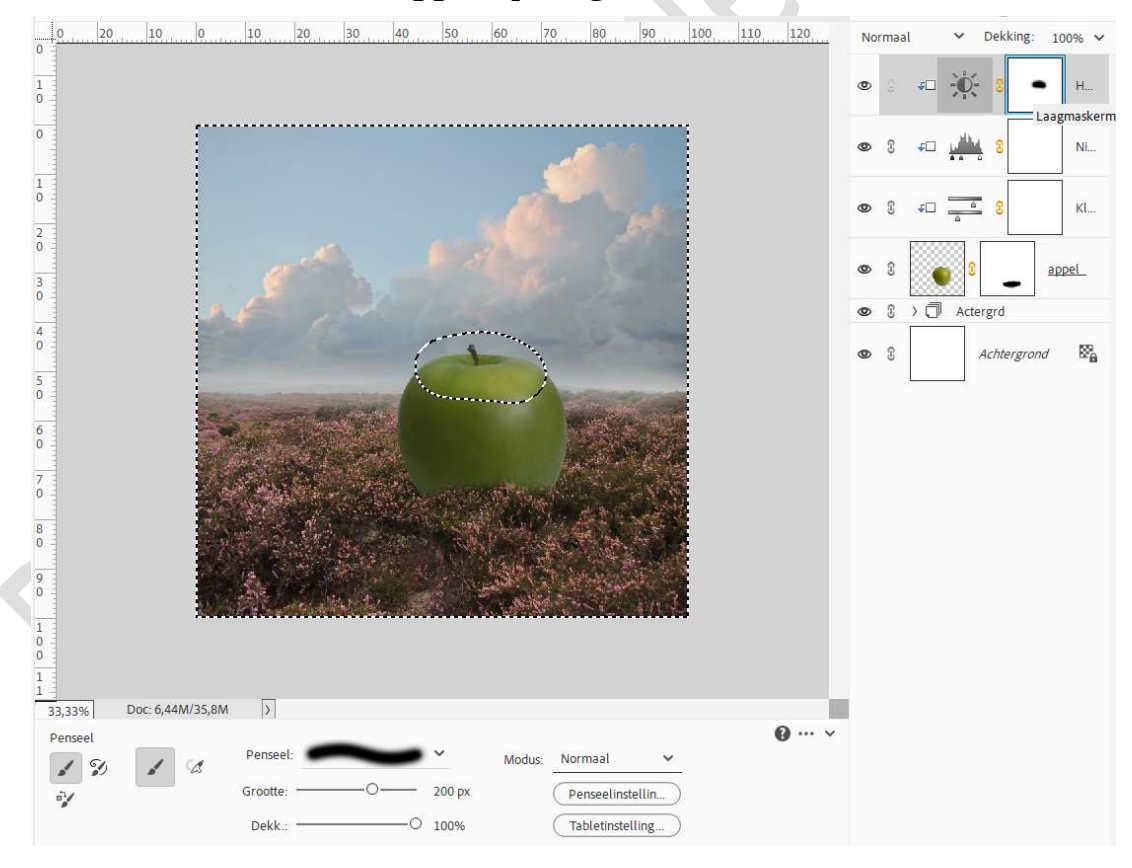

 14. Nog een Aanpassingslaag Helderheid/Contrast met Uitknipmasker. Zet Helderheid op 65 en Contrast op 0.
 Activeer laagmasker en met hetzelfde zacht zwart penseel schilder u in het midden van de appel.

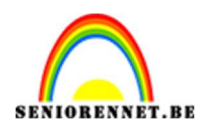

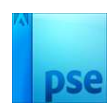

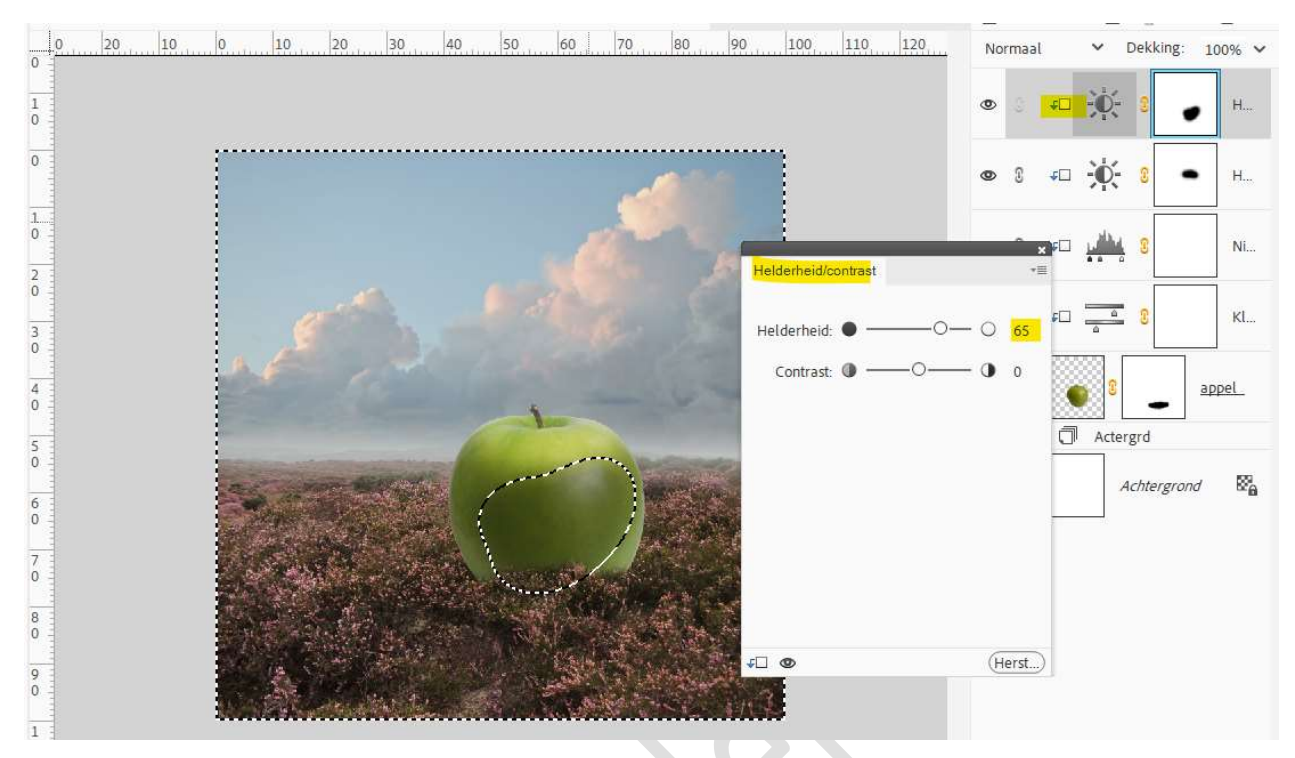

15. Plaats een nieuwe laag en noem deze schaduw. Neem een zacht zwart penseel van 300 px. Schilder schaduwen onder de appel.

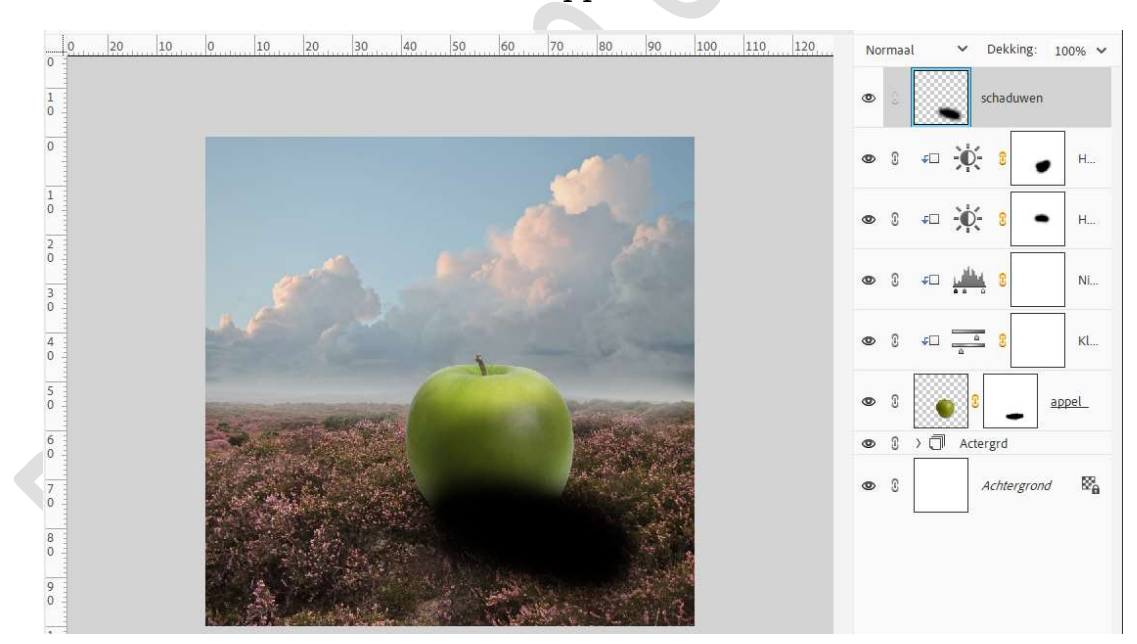

Zet de laagmodus/Overvloeimodus op Vermenigvuldigen en de laagdekking op 40%.

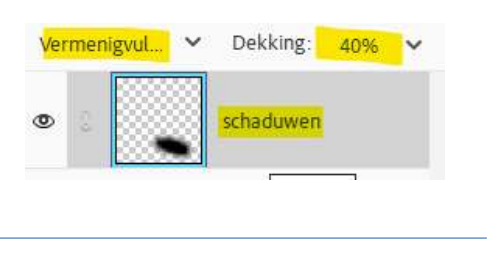

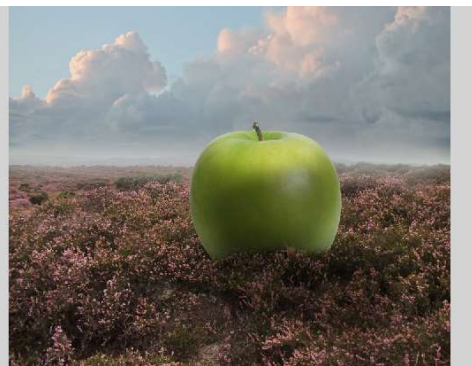

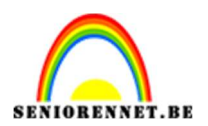

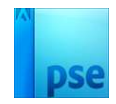

Nieuwe laag toevoegen en noem deze schaduw 2.
 Zacht zwart penseel van 200 px.
 Voeg nog wat extra schaduw bij.

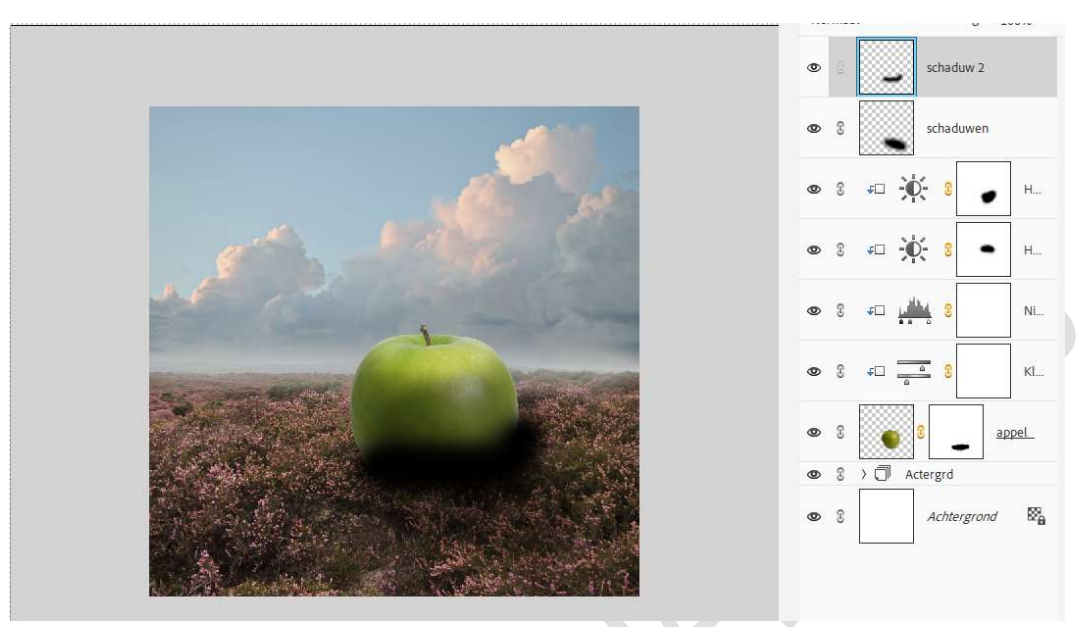

Zet de **Overvloeimodus/Laagmodus** op **Bedekken** en de **laagdekking** op **42%**.

Met laagmasker wat overbodige schaduw verwijderen.

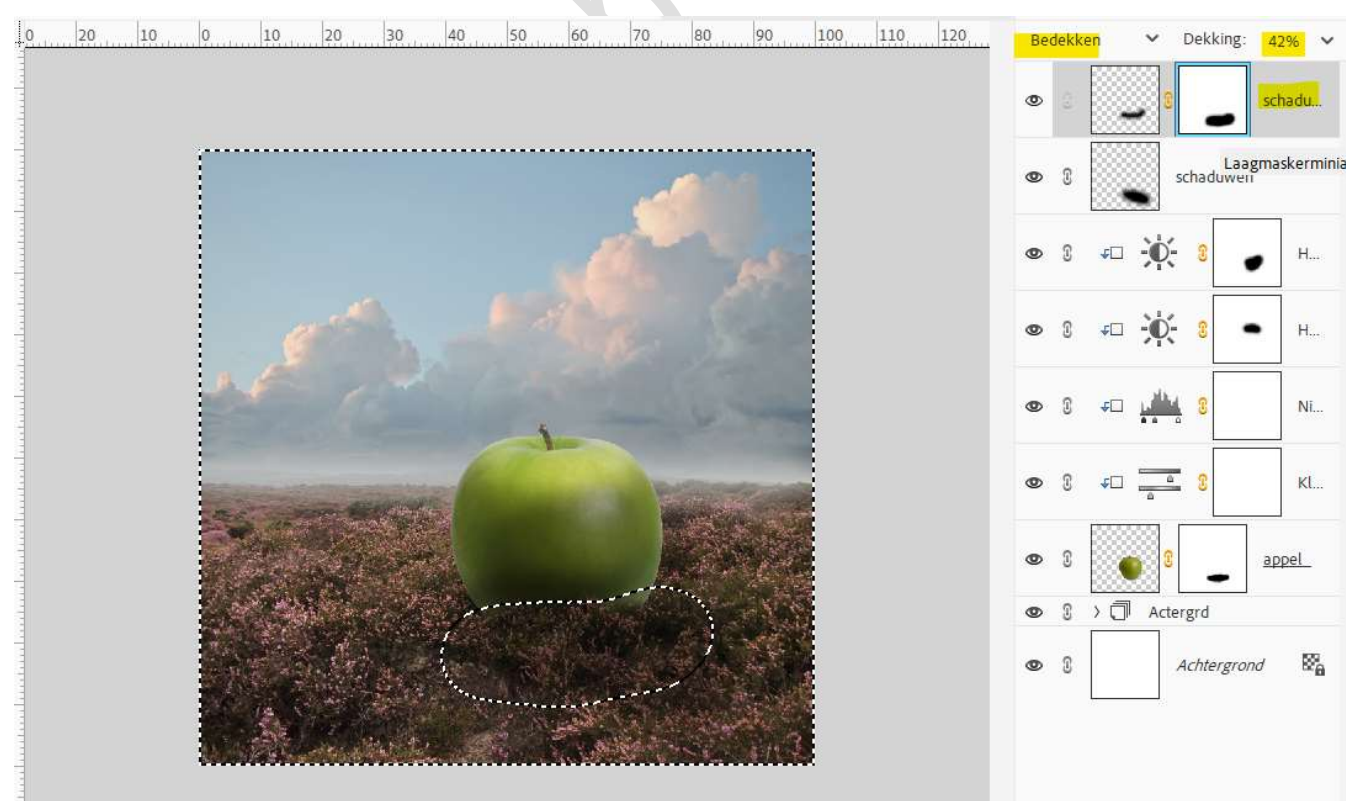

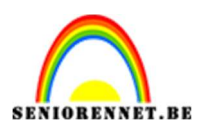

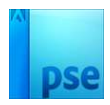

#### 17. Plaats onder de laag schaduwen nog een Aanpassingslaag Helderheid/Contrast met Uitknipmasker . Zet de Helderheid op -70

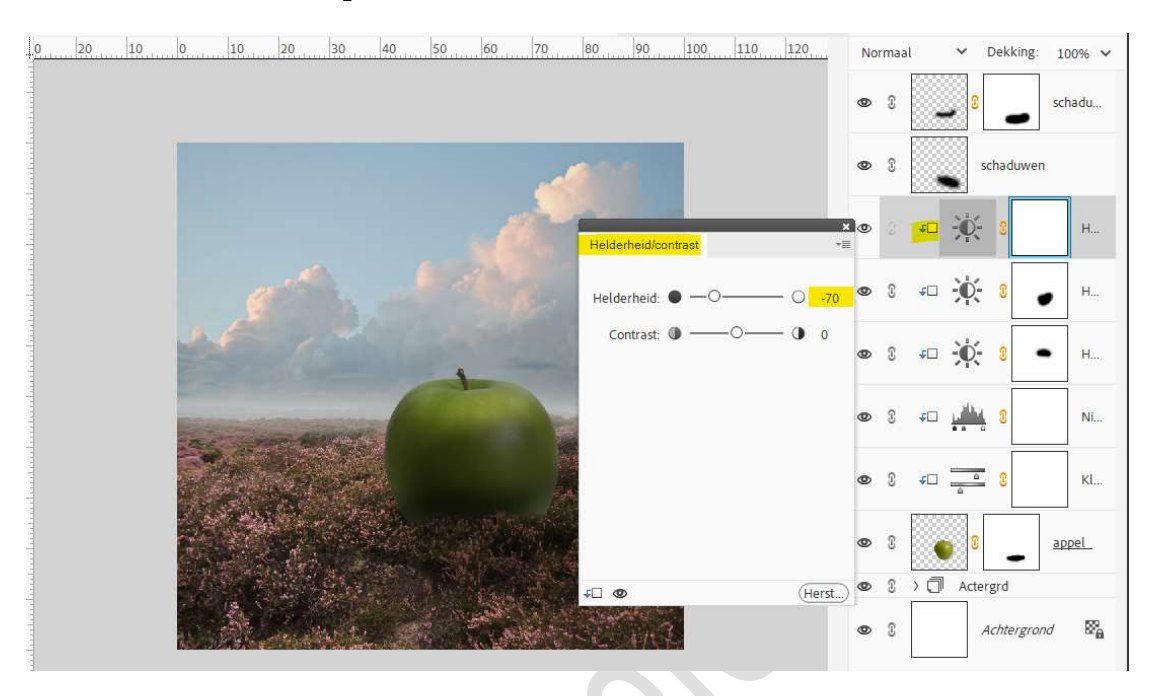

# Op laagmasker schilderen met zacht zwart penseel op de linkerzijde bovenaan en in midden bovenaan.

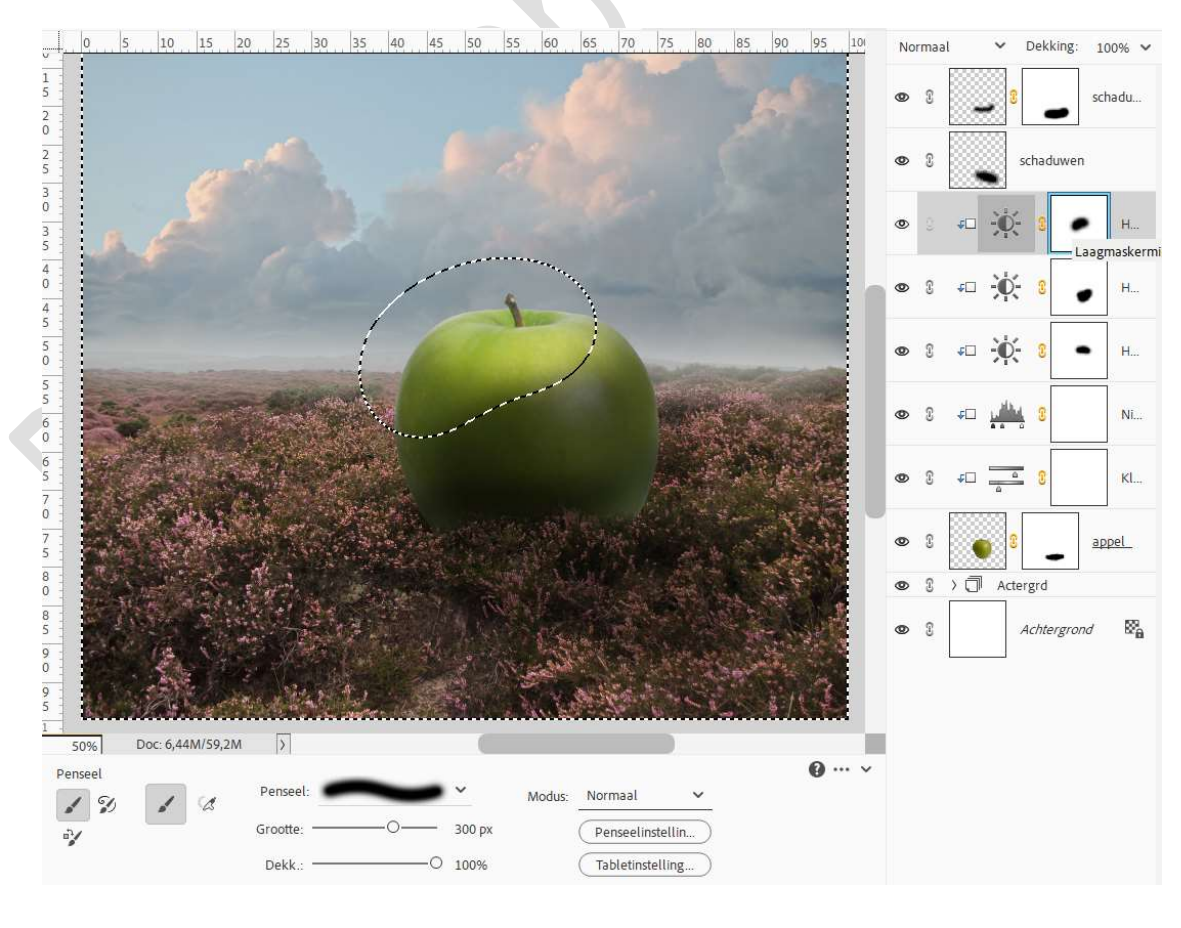

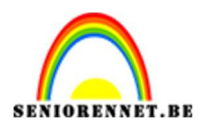

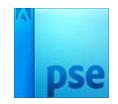

18. Plaats bovenaan in uw lagenpalet een Aanpassingslaag Helderheid/Contrast, GEEN Uitknipmasker. Zet de Helderheid op -85. Op het laagmasker het grootste deel van jouw canvas beschilderen met zacht zwart penseel.

0 20 10 0 10 20 30 40 50 60 70 80 90 100 110 120 Dekking: 100% 🗸 Normaal ~ 1 0 Helder. Ð, 0 0 schadu... Helderheid/contrast 1 schaduwen Helderheid: 0 -- O-- 0 -85 20 Contrast: 0 -----O--— **0** 0 🕫 🛈 💈 H.... 3 J -0-4 0 H... 5 0 **₽**□ **•0**-Н... 60 40 L Ni. 7 0 • **\$** Kl... (Herst...) 8 0 9 appel 0 2 ● ③ 〉 🗍 Actergrd 1

19. Plaats daarboven een Aanpassingslaag Kleurtoon/Verzadiging. Zet de Kleurtoon op -11 en de Verzadiging op -22.

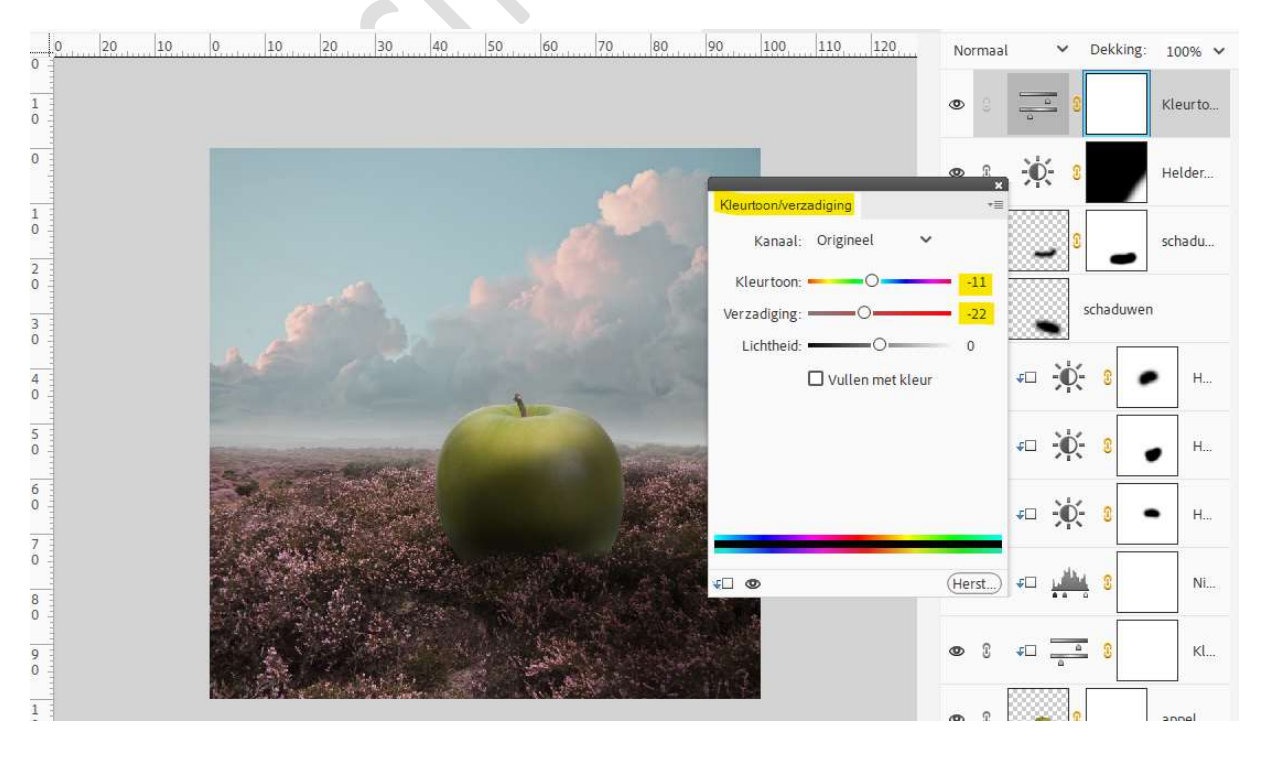

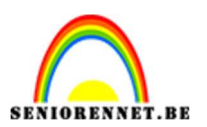

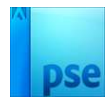

## 20. Plaats een Aanpassingslaag Fotofilter → Filter: Rood → Dichtheid: 24%.

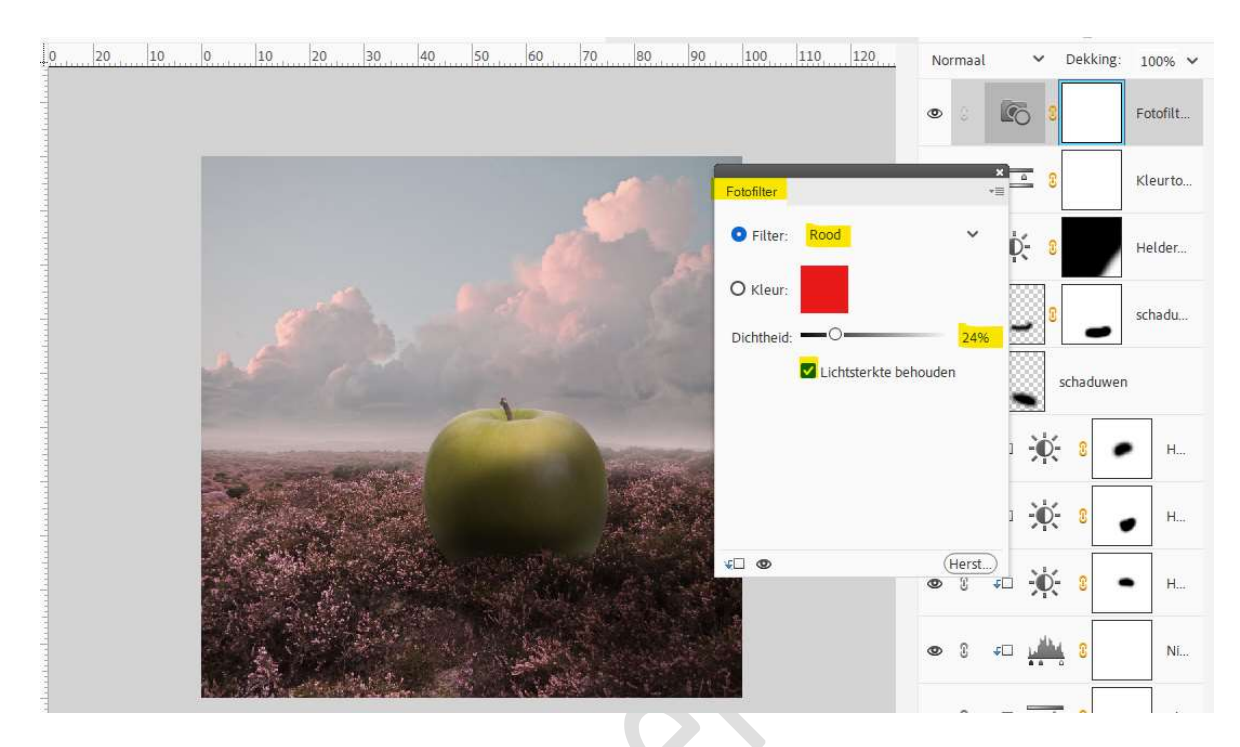

21. Plaats daarboven nog een Aanpassingslaag Fotofilter → Filter: Groen
 → Dichtheid: 40 %.

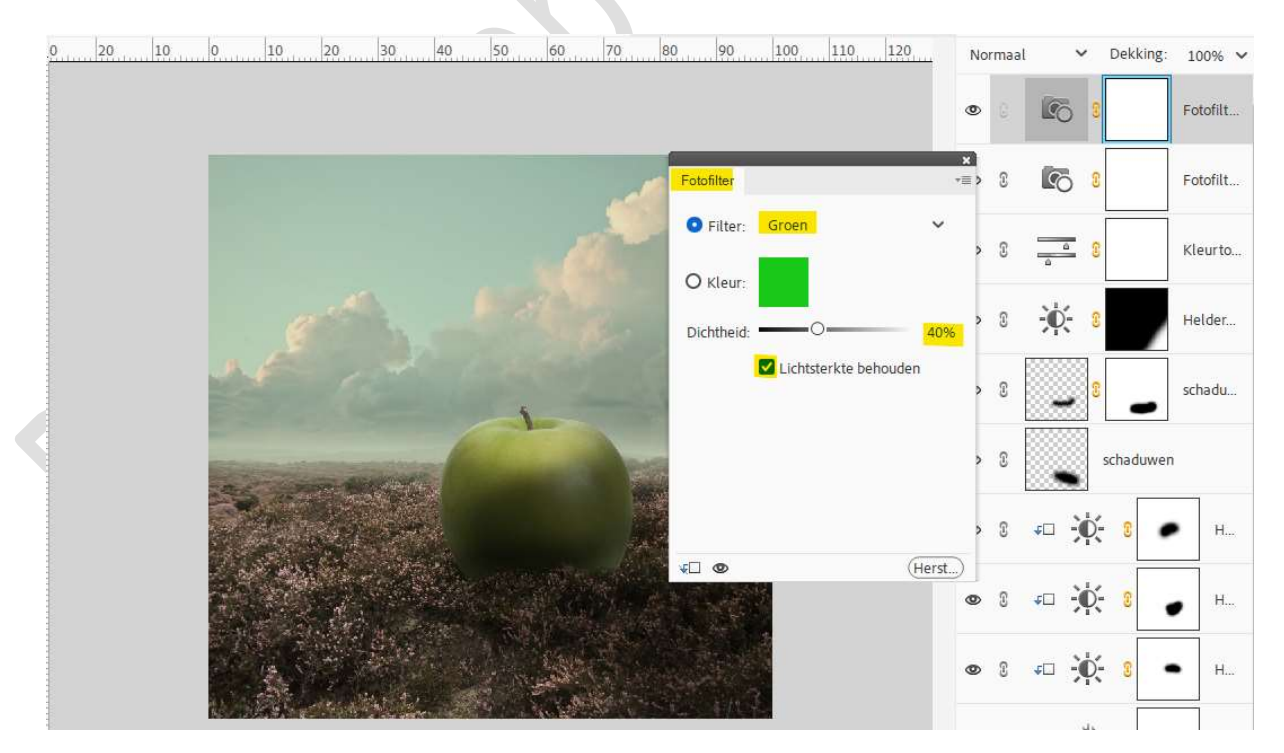

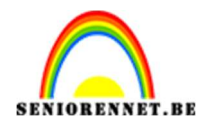

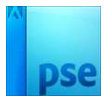

# 22. Plaats nog een Aanpassingslaag Fotofilter → Filter: Blauw → Dichtheid: 22 %.

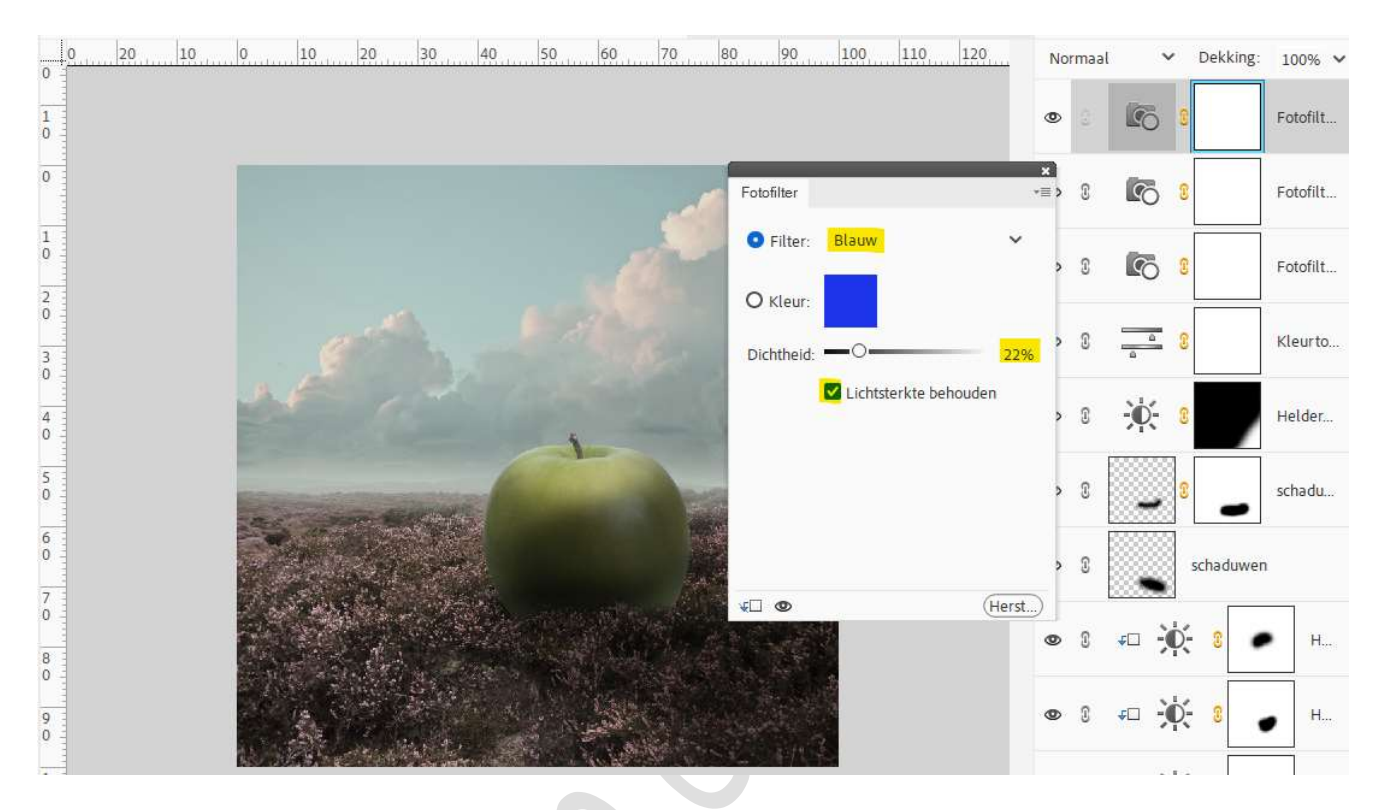

23. Plaats de **afbeelding van de boom boven de appel** en maak de **passend**.

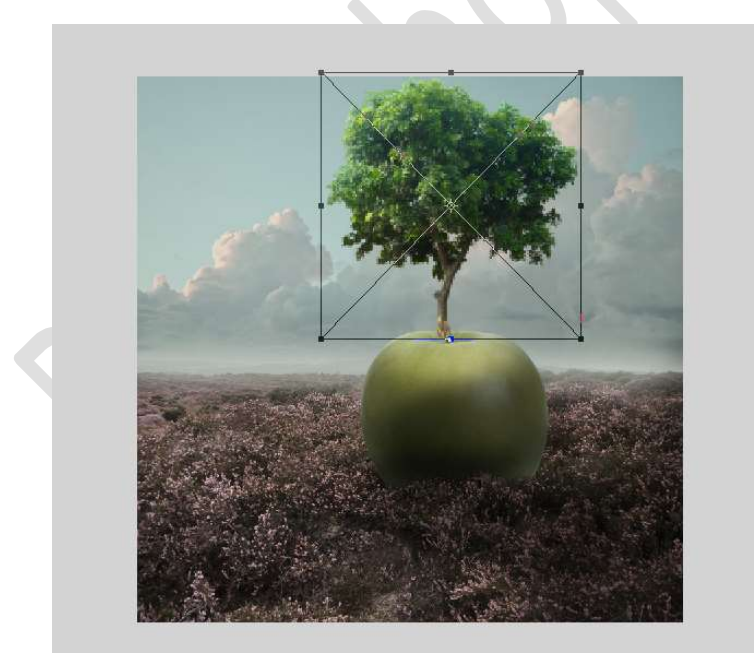

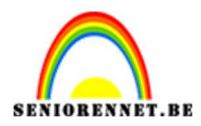

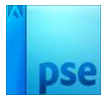

### Plaats daarboven een **Aanpassingslaag Niveaus** met **Uitknipmasker**. **Uitvoerniveaus** en zet de waarden op **13 – 178**.

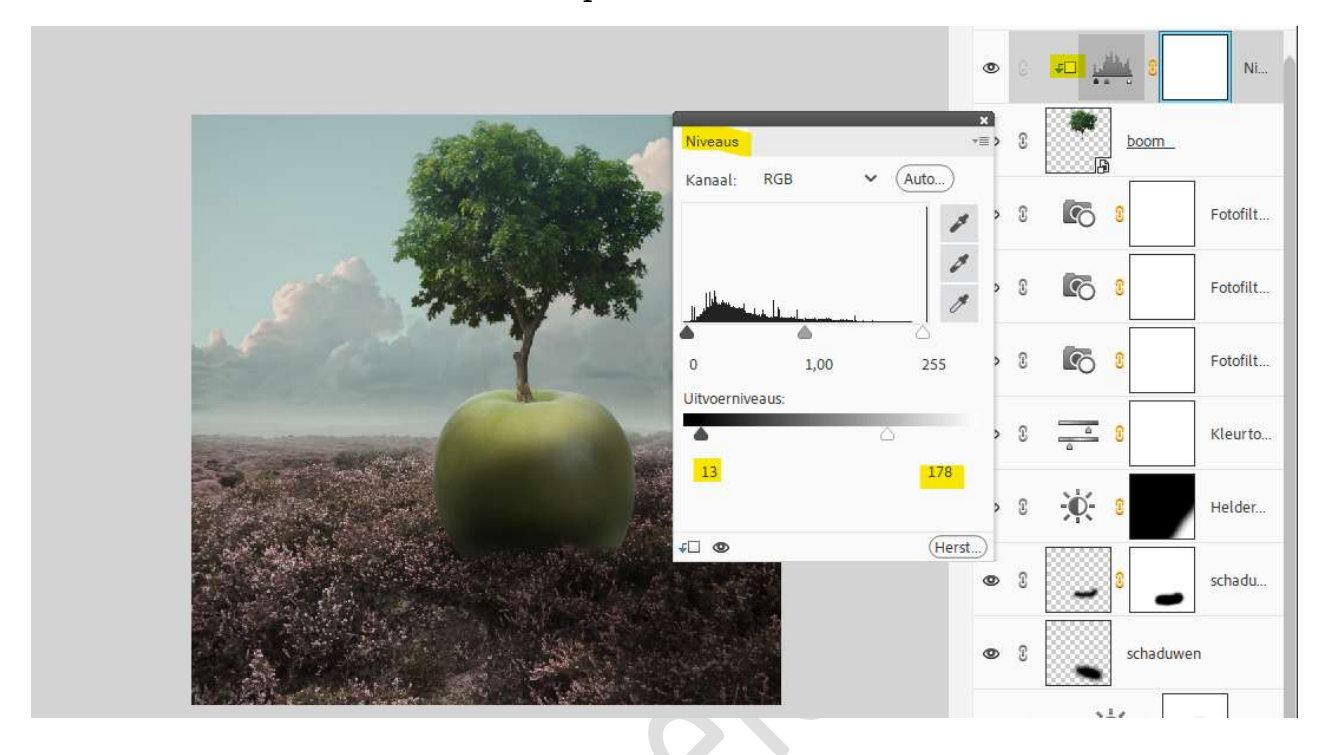

### 24. Plaats daarboven een Aanpassingslaag Kleurtoon/Verzadiging met Uitknipmasker.

Zet de Kleurtoon op -27 en Verzadiging op -15.

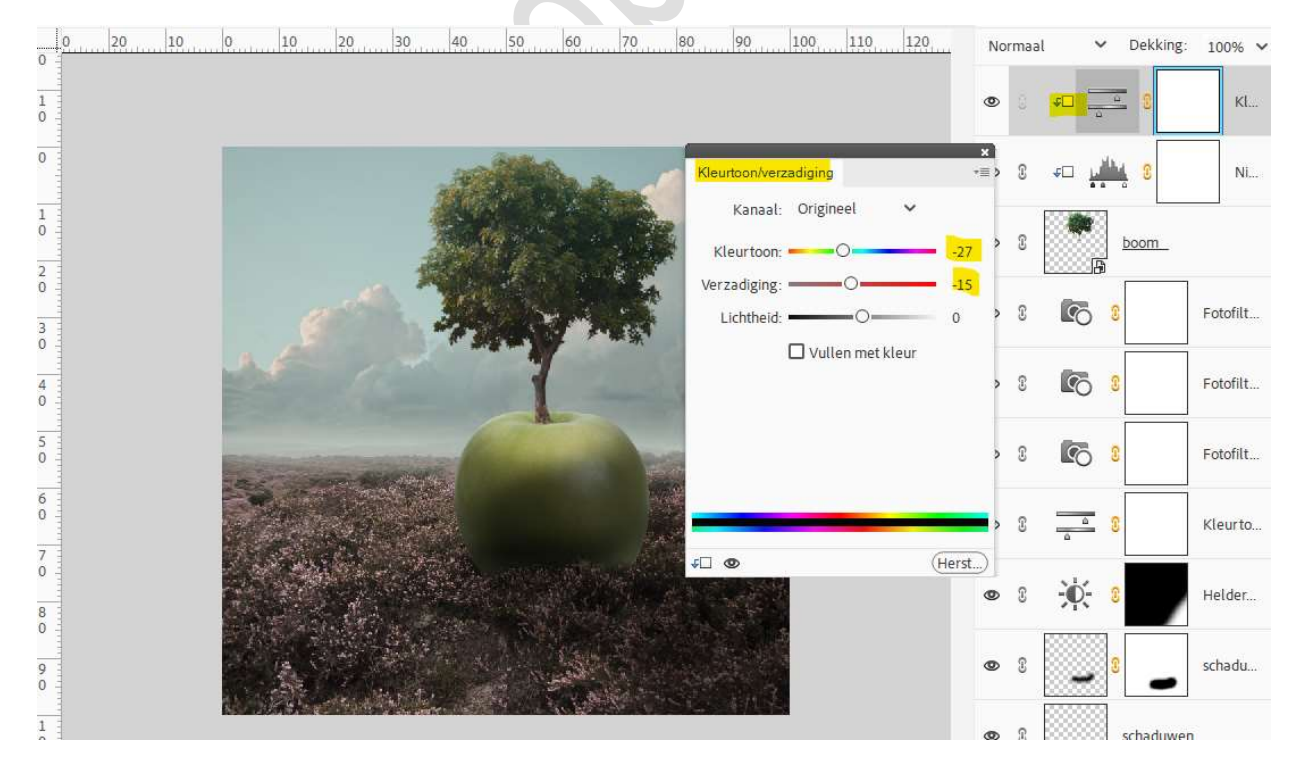

#### 25. **Open** de **afbeelding van model** in uw PSE. Maak een **selectie** van het meisje.

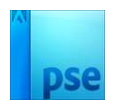

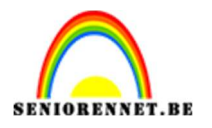

Plaats het uitgeselecteerde meisje in uw werkdocument.
Pas de grootte aan.
Plaats deze aan de linkerzijde van de appel.
Beetje roteren.
Hang een laagmasker aan deze laag.
Met zacht zwart penseel onderaan de jurk schilderen.

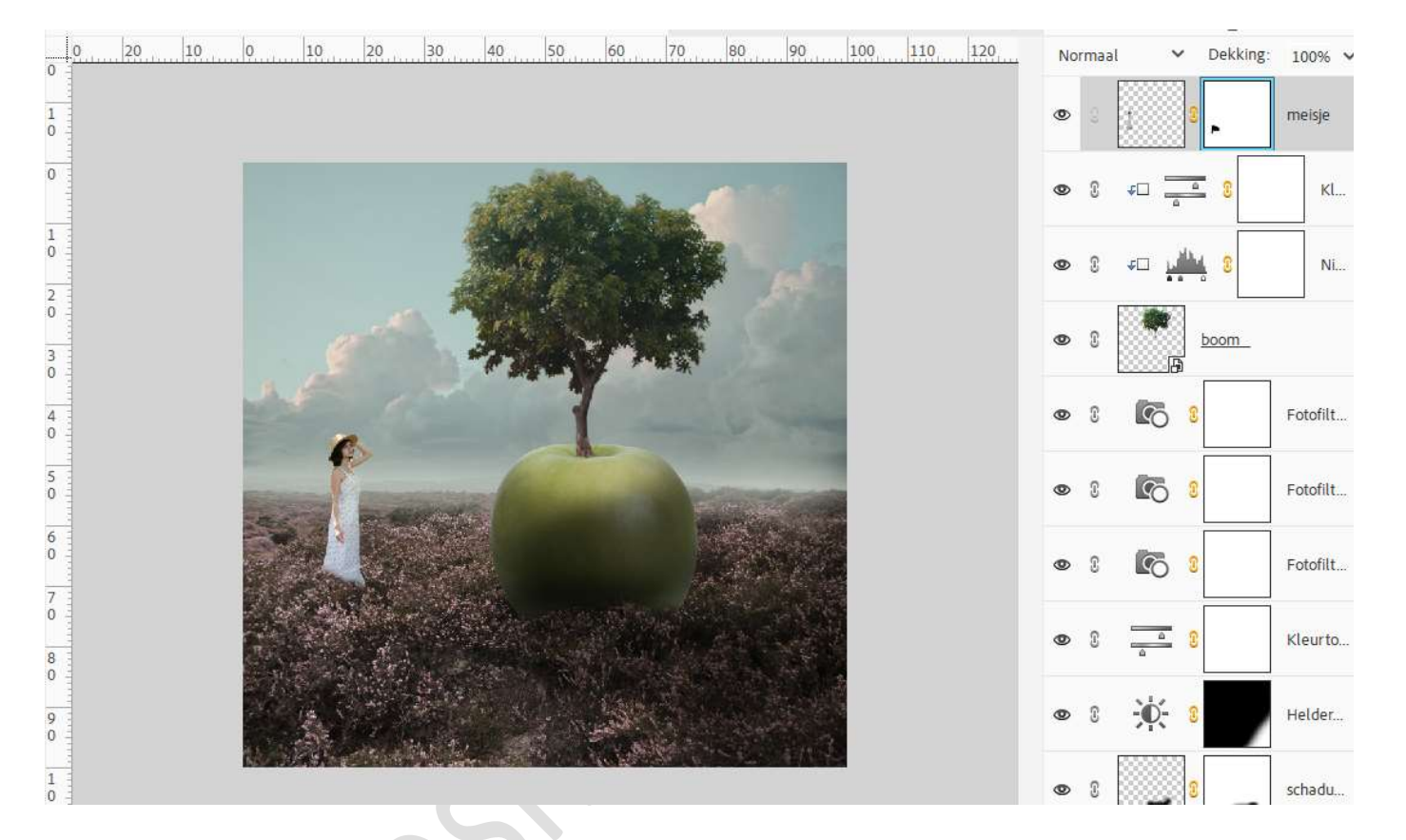

26. Plaats daarboven een Aanpassingslaag Niveaus met Uitknipmasker. Zet de Uitvoerniveaus op 0 – 178.

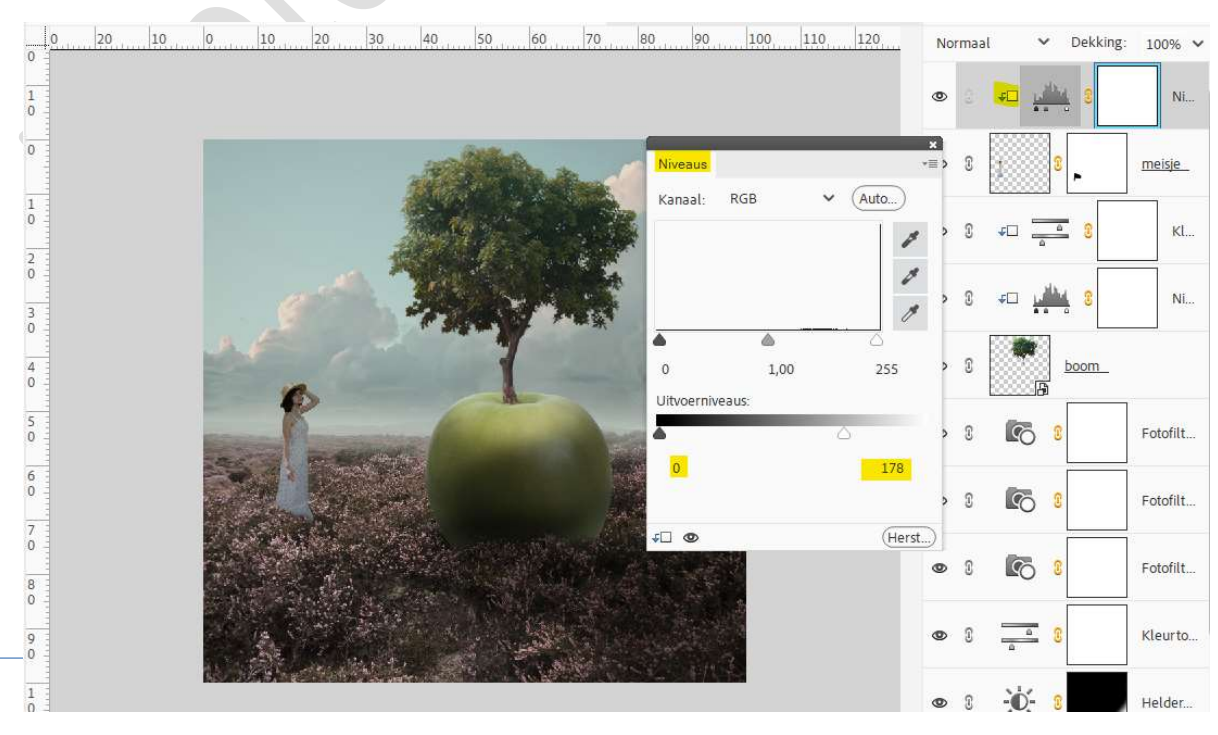

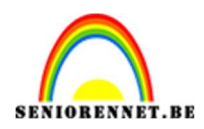

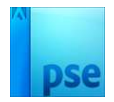

#### Activeer het laagmasker. Neem een zacht zwart penseel en schilder de randen van meisje.

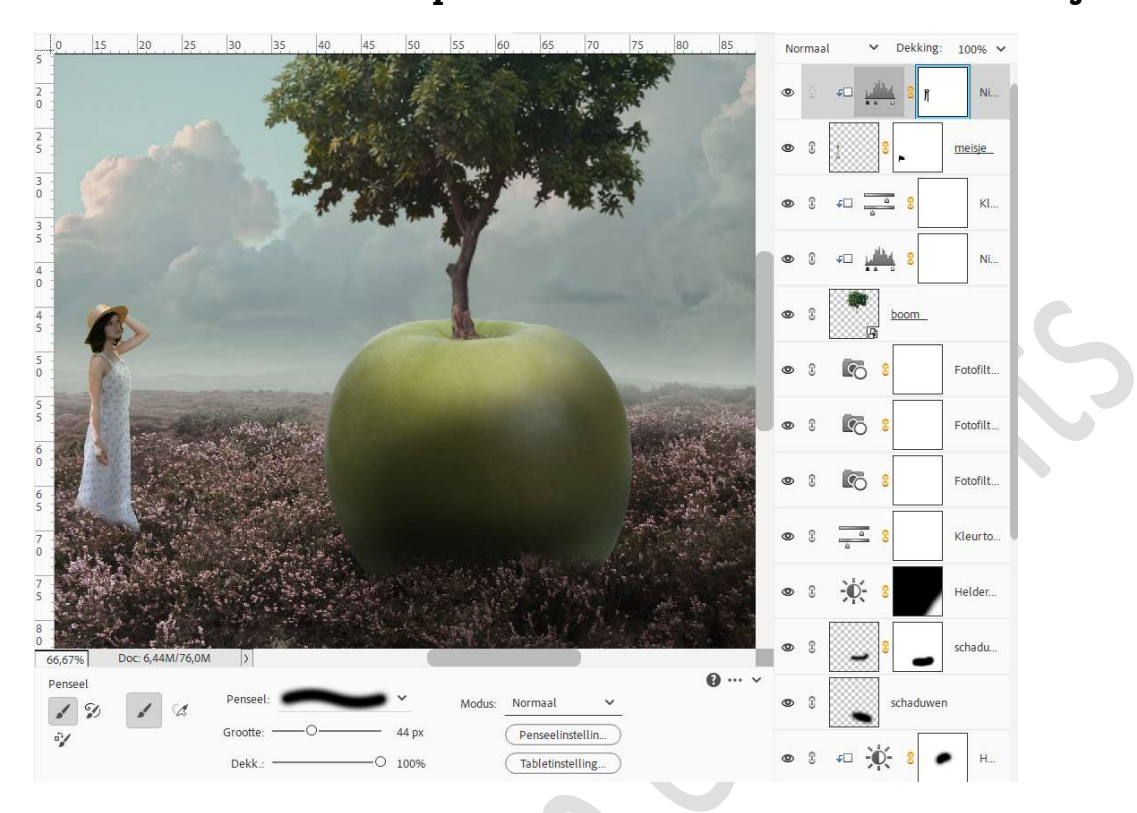

27. Plaats daarboven een Fotofilter met Uitknipmasker → Filter : Rood → Dichtheid: 14%.

|             | 0 15 | 20 | 25 | 30 | 35   | 40   | 45   | 50      | 55  | 60    | 65  | 70        | 75     | 80        | 85     | N        | ormaa | al         | ~          | Dekking: | 100% 🗸                  |
|-------------|------|----|----|----|------|------|------|---------|-----|-------|-----|-----------|--------|-----------|--------|----------|-------|------------|------------|----------|-------------------------|
| 5<br>2<br>0 |      |    |    |    | 1    |      |      |         |     |       |     | A         | AN AN  | 2         |        | ۲        | (0)   | 4          | 10         | 8        | Fo                      |
| 2<br>5      |      |    |    |    |      | K.F. | -Str | and the | - C |       | Fot | tofilter  |        | -         |        | ×<br>•≣• | 3     | <b>₽</b> □ | <u>uib</u> | 1 3 N    | Ni                      |
| 3<br>0      |      |    |    |    |      |      | Ť.   |         |     |       |     | Filter:   | Rood   |           |        | ~ ,      | 8     |            | 3          |          | meisje                  |
| 3<br>5      |      |    |    |    |      |      |      |         | 1   |       | 0   | Kleur:    |        |           |        |          |       |            |            |          | _                       |
| 4           |      |    |    |    |      |      |      |         | 1   |       | Di  | ichtheid: | -0     |           | 1      | 4%       | 3     | 10         | <u> </u>   |          | Kl                      |
| 4           | 1    | Ь  |    |    |      |      |      |         |     | and a |     |           | Lichts | terkte be | houden | >        | 3     | £          | 110        | 3        | Ni                      |
| 5<br>0      | C    |    |    |    |      |      |      |         |     |       |     |           |        |           |        | >        | £     |            | 2<br>      | boom     |                         |
| 5<br>5      |      |    |    |    |      |      |      |         |     |       |     |           |        |           |        | >        | £     | 9          | 5 8        |          | Foto <mark>f</mark> ilt |
| 6<br>0      |      |    |    |    |      |      |      |         |     |       | *□  | 0         | ST-SA  | 13157E    | He     | rst)     | 0     |            |            |          |                         |
| 6<br>5      |      |    |    |    | 1.20 |      |      |         |     |       |     |           |        |           |        | 0        | 3     |            | ) <u></u>  |          | Fotofilt                |
| 7<br>0      |      |    |    |    |      |      |      |         |     | 1     |     | in the    |        |           |        | 0        | 3     | 9          | 5 8        |          | Fotofilt                |

# 28. Plaats nog een Fotofilter met Uitknipmasker → Filter: Geel → Dichtheid: 7.

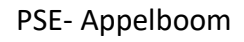

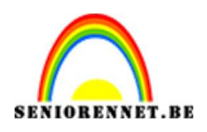

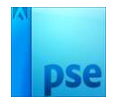

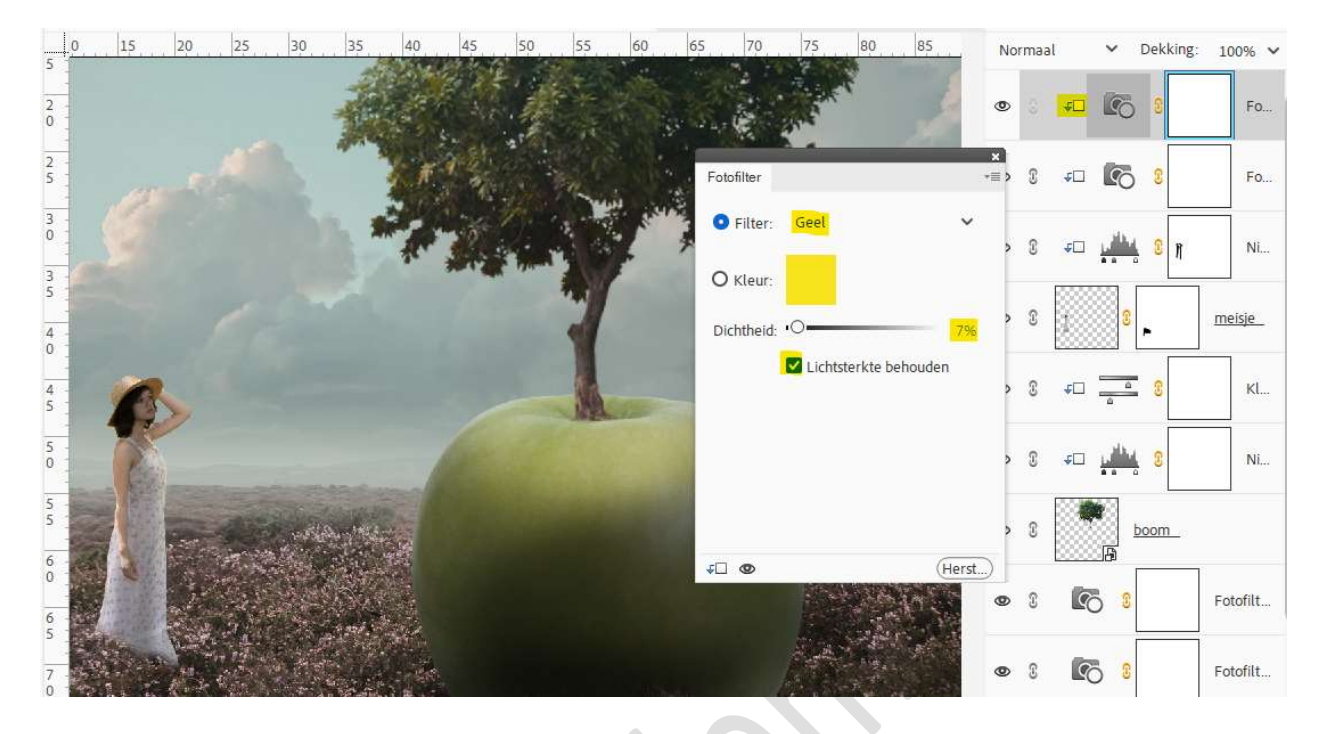

29. Nieuwe laag bovenaan in uw lagenpalet en noem deze schaduw meisje. Neem een zacht zwart penseel en schilder een schaduw.

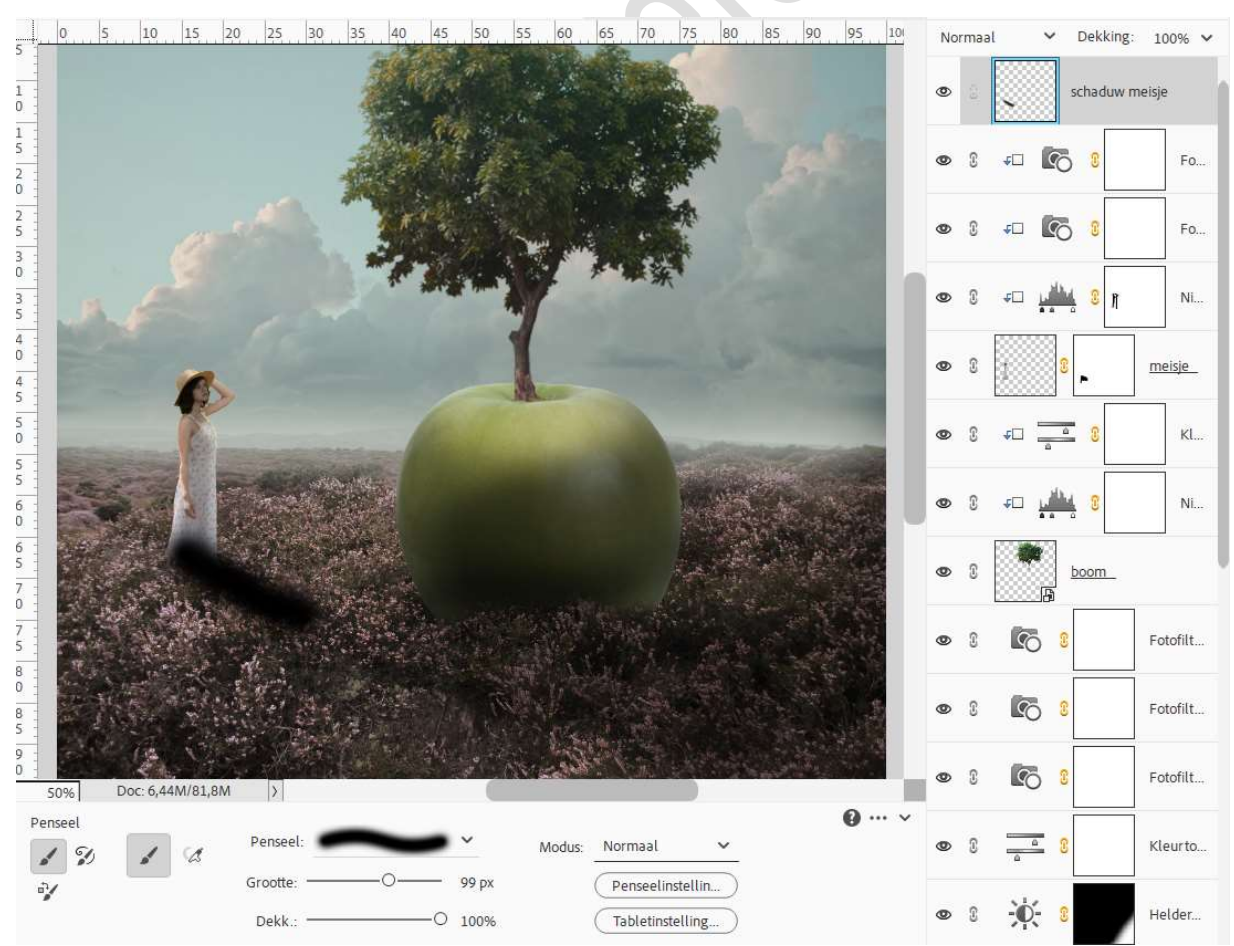

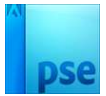

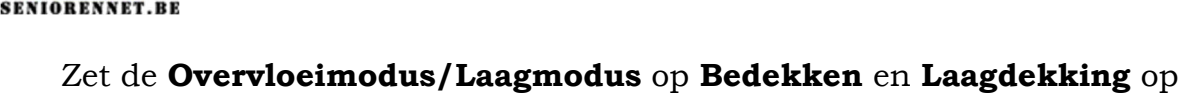

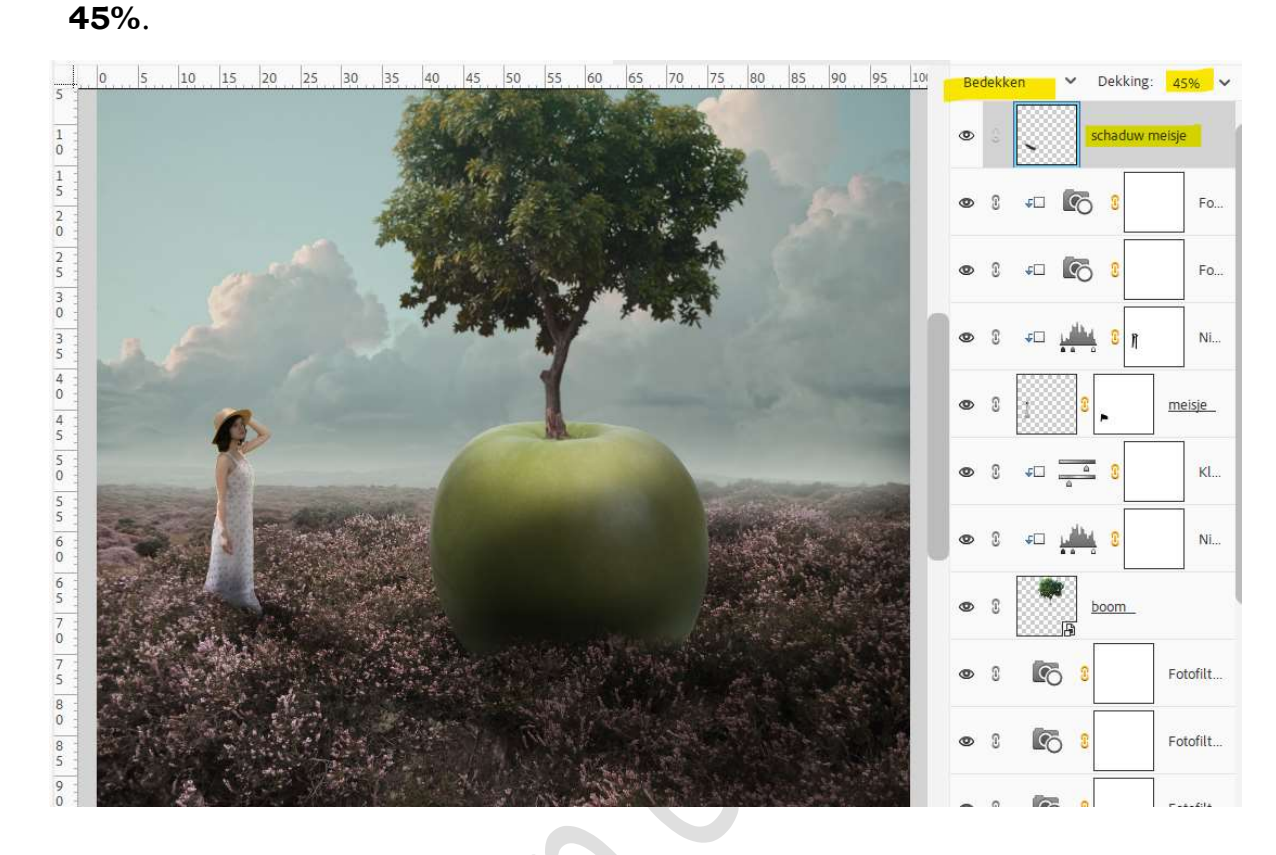

30. Plaats bovenaan een **Aanpassingslaag Niveaus** met volgende waarden: **12 – 1,12 – 207**.

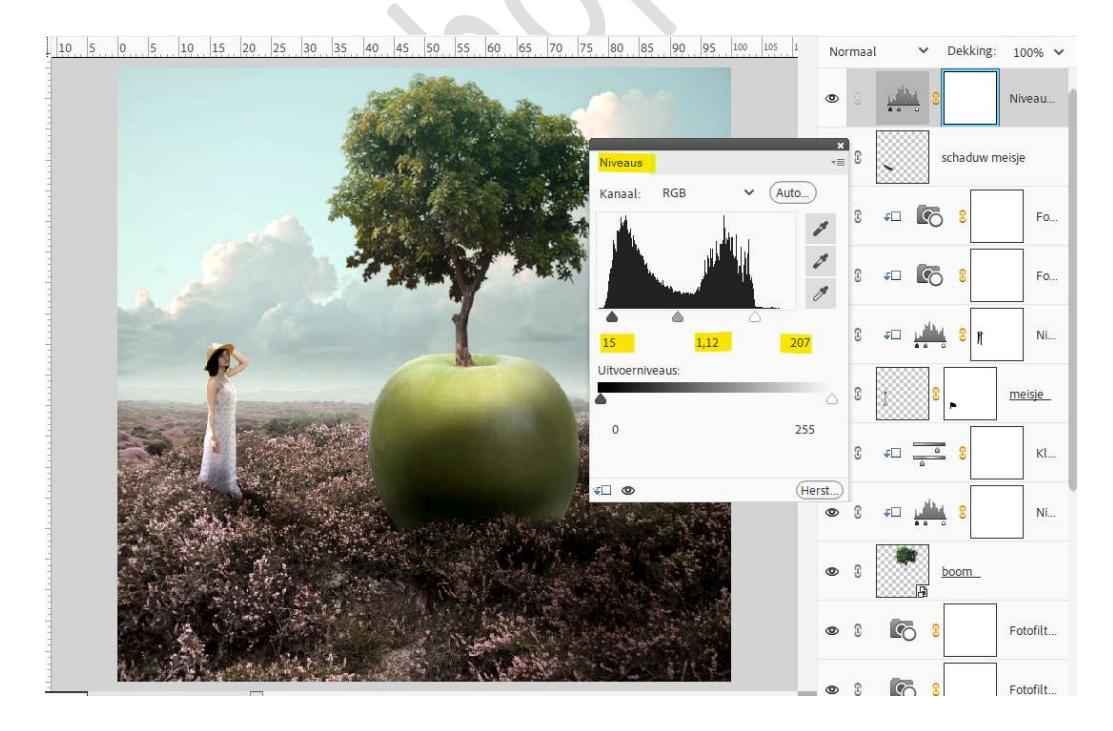

31. Plaats nog een Aanpassingslaag Helderheid/contrast. Zet de Helderheid op 24 en Contrast op 7.

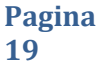

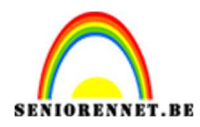

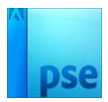

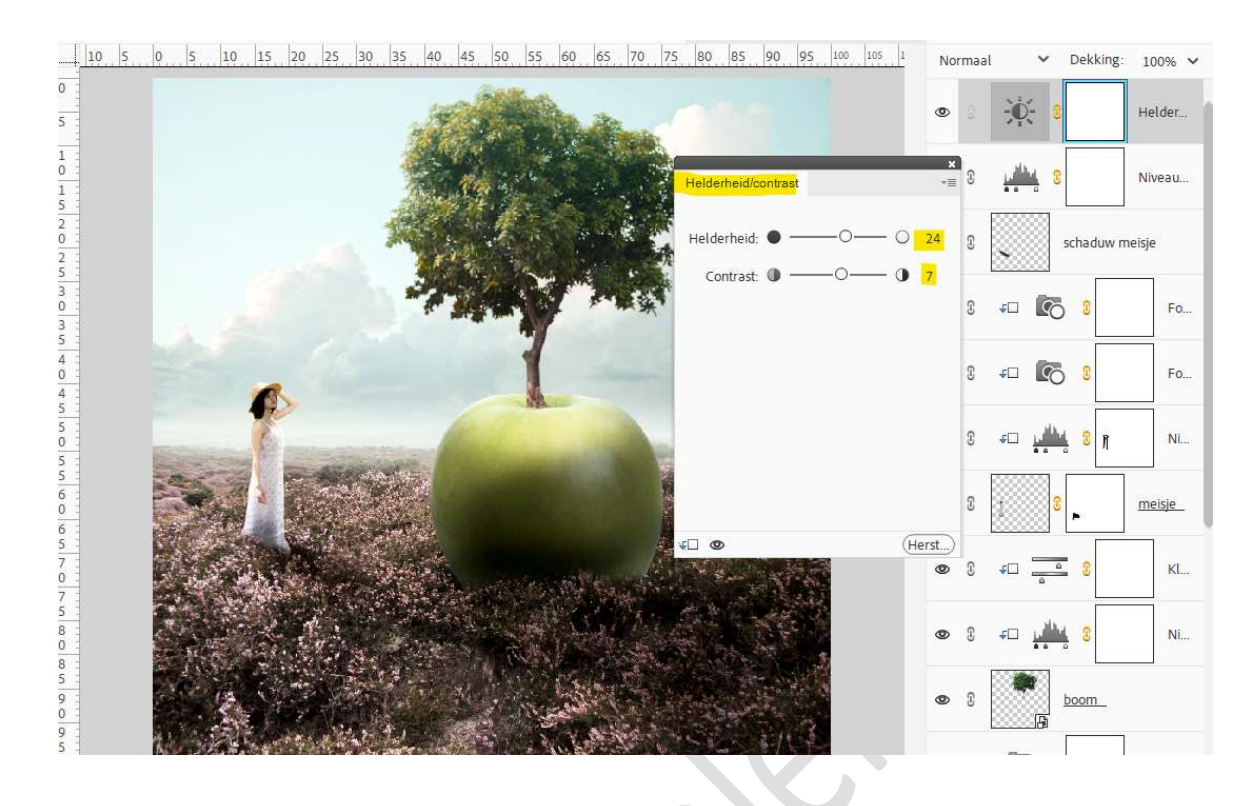

32. Onze appelboom is klaar. Werk af naar keuze en vergeet uw naam niet. Sla op als PSE: max. 800 px aan langste zijde. Sla op als JPEG: max. 150 kb
Veel plezier ermee NOTI